Contact : formation@via-competences.fr

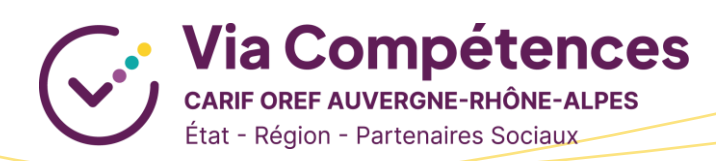

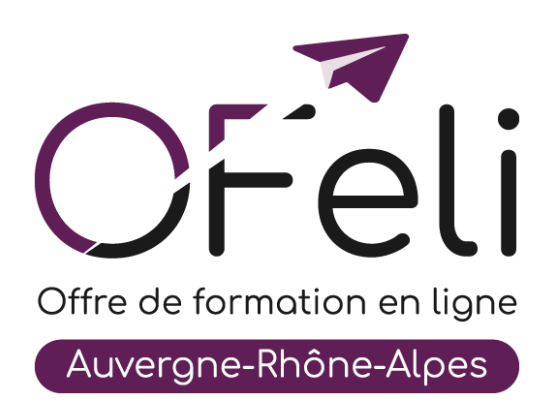

# Manuel d'utilisation Organismes de formation

# Création et mise à jour de vos formations

# Table des matières

| I. F  | Présentation 3                                              |
|-------|-------------------------------------------------------------|
| II.   | Tableau de bord   4                                         |
| III.  | Retrouver des formations5                                   |
| IV.   | Créer des formations5                                       |
| 1.    | Certifications et diplômes6                                 |
| 2.    | Fiche action formation6                                     |
| v.    | Créer des sessions                                          |
| 1.    | Fiche session                                               |
| 2.    | Financements et tarifs10                                    |
| 3.    | Cycles de l'alternance12                                    |
| 4.    | Blocs de compétences13                                      |
| 5.    | Modalités et durées de la session13                         |
| 6.    | Organisation de l'inscription et modalités de recrutement14 |
| VI.   | Modifier des formations ou des sessions16                   |
| 1.    | Demander la modification d'une formation17                  |
| 2.    | Demander la modification d'une session17                    |
| 3.    | Dupliquer des sessions17                                    |
| 4.    | Brouillons                                                  |
| 5.    | Supprimer des sessions19                                    |
| VII.  | Exporter des données19                                      |
| VIII. | Glossaire21                                                 |
| IX.   | OFeli : gestion de vos données personnelles22               |

## I. Présentation

OFeli est un extranet d'auto-saisie. Le référencement de l'offre de formation est donc assuré par les organismes de formation eux-mêmes. Les formations doivent être saisies par l'organisme responsable de la formation (et non l'organisme formateur).

Vous pouvez diffuser vos actions de formation et leurs sessions (c'est-à-dire leur programmation) sans limitation de nombre. Elles peuvent être certifiantes ou non, réalisées en inter ou en intra-entreprise, de courte ou de longue durée, en présentiel ou à distance...

L'offre de formation est envoyée quotidiennement vers notre site <u>Côté Formations</u> ainsi qu'au site du <u>Réseau des</u> <u>Carif-Oref.</u> Ce dernier la transmet aux sites et systèmes d'information de nos partenaires : Pôle Emploi, Missions Locales, Parcoursup, Orientation pour tous, etc. :

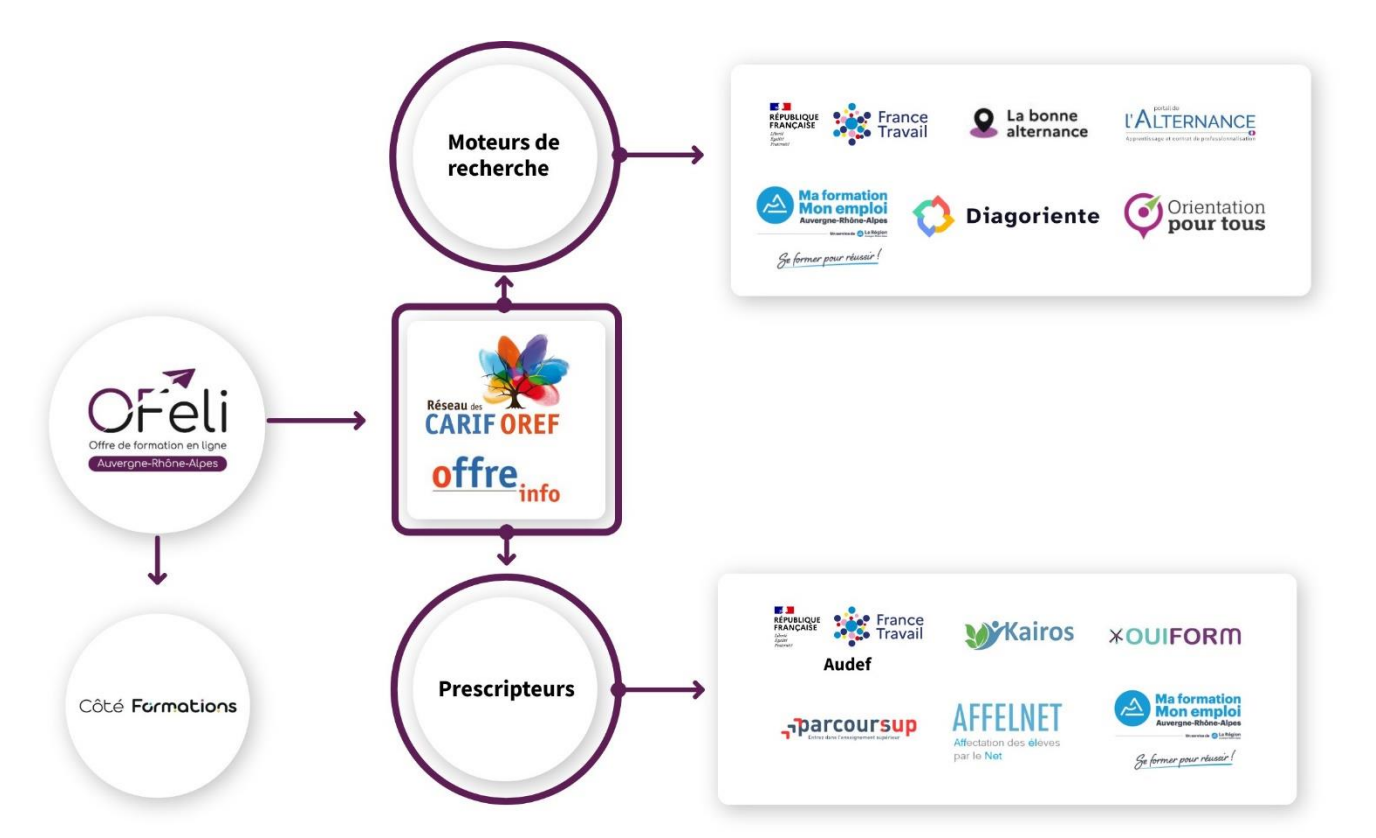

## II. Tableau de bord

Après avoir renseigné vos données de connexion, vous accédez à votre **tableau de bord**. Celui-ci vous permet de voir en un seul coup d'œil vos **données enregistrées et diffusées** sur OFeli (structure(s), formation(s), contact(s)), vos messages échangés avec le Carif-Oref ainsi que vos mémos.

|   | OFeli                                                                                                    | - D Tablour de bard                                                                                                    |                                                                        | sur laque                                                         | elle vous souhaitez                                                            | intervenir.                                   |
|---|----------------------------------------------------------------------------------------------------|----------------------------------------------------------------------------------------------------|------------------------------------------------------------------------|-------------------------------------------------------------------|--------------------------------------------------------------------------------|-----------------------------------------------|
| ſ | Via Compétences - Auvergne<br>Rhône-Alpes<br>Tableau de bord<br>Ma structure                                                 | Cliquez ici pou<br>la colonne de                                                                                                    | ur <b>réduire</b><br>e gauche                                          |                                                                   | Espace 1206817P - St                                                           | formation@via-competences.fr<br>ructure OFeli |
|   | © Contacts<br>◆ Formations                                                                                                   | Contacts 2<br>Liste des contacts 1<br>Liste des contacts avec des droits 1                                                                                                   | O<br>NOUVEAUX MESSAGES STR                                             | UCTURES                                                           | 4 0<br>NOUVEAUX MESSAGES FORMA                                                 | TIONS                                         |
|   |                                                                                                    | Formations 3                                                                                                    |                                                                        | Mémos                                                             | 5                                                                              | Oréer un mémo                                 |
|   |                                                                                                    | A Formations en cours de création ( n°494 )                                                                                                    | 1                                                                      |                                                                   |                                                                                |                                               |
|   |                                                                                                    | Brouillons (formations modifiées non soumises au Carif-Oref po                                                                                                    | our validation) 0                                                      |                                                                   | Vous n'avez pas de mémos.                                                      |                                               |
|   |                                                                                                    | Formations diffusées                                                                                                    | 0                                                                      |                                                                   |                                                                                |                                               |
|   |                                                                                                    | Formations fonds publics diffusées                                                                                                    | 0                                                                      |                                                                   |                                                                                |                                               |
|   |                                                                                                    | Formations en attente de validation par le Carif-Oref                                                                                                    | 0                                                                      |                                                                   |                                                                                |                                               |
|   |                                                                                                    | Formations non diffusées                                                                                                    | 0                                                                      |                                                                   |                                                                                |                                               |
|   |                                                                                                    | Erreur liens site internet                                                                                                    | 0                                                                      |                                                                   |                                                                                |                                               |
| _ | <ul> <li>Liste des c</li> <li>L'encadré « Fo</li> <li>Formation<br/>soumises (</li> <li>Brouillons<br/>validation</li> </ul> | contacts avec droits : contacts a<br><b>rmations</b> » recense l'ensemble<br><b>ns en cours de création</b> : nouve<br>pour validation,<br>s : fiches formation déjà existar | iés à la struct<br>e des formatio<br>elles fiches for<br>ntes en cours | ure qui ont d<br>ons de votre s<br>rmation en co<br>de mise à jou | es droits de saisie<br>structure :<br>ours de saisie et p<br>r et pas encore s | e dans OFeli<br>bas encoure<br>oumises pour   |
| 3 | Formation     Formation                                                                                                    | ,<br><b>ns fonds publics diffusées</b> : for<br>ns et vers nos partenaires,                                                                                                  | mations finan                                                          | cées sur fonc                                                     | ls publics diffusé                                                             | es sur le site Côté                           |
|   |                                                                                                    | ns en accente de validation : 10                                                                                                    | rendez vous                                                            | sur notro po                                                      |                                                                                | ompetences                                    |
|   |                                                                                                    | nance nos delais en temps reel                                                                                                    | , renuez-vous                                                          | sur noure pa                                                      | <u>se ueulee</u> ),<br>bosoin                                                  |                                               |
|   | <ul> <li>Formation</li> <li>Erreur lier</li> </ul>                                                                           | ns site internet : liens internet                                                                                                    | sur vos fiches                                                         | formations à                                                      | besoin,<br>i corriger.                                                         |                                               |
| 4 | La <b>messagerie</b><br>structures.                                                                                          | vous permet de contacter Via                                                                                                    | Compétences                                                            | s au sujet de v                                                   | vos formations o                                                               | u de vos                                      |
| 5 | L'espace « <b>Mé</b><br>tableau de bor                                                                                       | <b>mo</b> » vous permet d'ajouter de<br>d.                                                                                                    | es mémos visi                                                          | bles uniquem                                                      | nent par vous-mê                                                               | èmes sur votre                                |
|   | Attention à bie<br>travailler. Le                                                                                            | en sélectionner dans votre « <b>es</b><br>choix de cet espace détermine<br>structure, fo                                                                                     | pace structur<br>ensuite l'affi<br>prmations, con                      | <b>e</b> » l'organism<br>chage de tous<br>ntacts).                | me sur lequel vou<br>s les autres éléme                                        | us souhaitez<br>ents (fiche                   |

## III. Retrouver des formations

Pour accéder à vos formations, vous avez deux possibilités :

- Vous pouvez passer par votre tableau de bord en cliquant sur « Formations diffusées », « Formations ٠ fonds publics diffusées » ou « Formations non diffusées ». Vos formations non diffusées correspondent à vos formations dont les sessions sont terminées (périmées).
- Vous pouvez passer par le menu de gauche en cliquant sur « Formations » et vous aurez accès à l'ensemble de vos formations enregistrées, qu'elles soient publiées ou non.

Vous pouvez utiliser les différentes colonnes pour trier ou filtrer vos résultats.

| Recherchez vo<br>OFeli<br>Ofeli - Via Compétences | os formations (F) ou v                 | vos sessi | ions (S     | ).                  | Référe<br>formation                                   | nce de<br>1 dans | la<br>OFeli |            | Eta                  | at de pul<br>de la se      | olicati<br>ssion              | on  | re<br>e.fr |
|---------------------------------------------------|----------------------------------------|-----------|-------------|---------------------|-------------------------------------------------------|------------------|-------------|------------|----------------------|----------------------------|-------------------------------|-----|------------|
| Tableau de bord     Ma structure     Contacts     | + Ajouter D Exporter                   | <         | Afficher    | 25 🗢 élémei         | nts 2 formations.                                     | N <sup>o</sup>   | Date de     | Date de 🌲  | 05                   |                            |                               | 1   | >          |
| Formations                                        | Saisissez un mot clé<br>Référence @ F• |           | I           | Référence           | Intitulé                                              | session          | début       | fin        | Formateur            | Dispositif                 | État                          | Dpt | <b>v</b>   |
|                                                   | Intitulé / Complément                  |           |             | 221107733F          | Accompagnement<br>VAE                                 | 1312544S         | 01/01/2023  | 30/12/2023 | Structure de<br>test | Dispositifs<br>individuels | En<br>cours<br>de<br>création | 69  | Bi         |
| Réinitialisez l                                   | a recherche.                           |           |             | Nº Auto             | Accompagner et<br>manager avec les<br>outils du coach | 1312545S         | 11/11/2022  | 31/12/2022 | Structure de test    | Dispositifs<br>individuels | En<br>cours<br>de<br>création | 69  | Bi         |
|                                                   | Q Rechercher                           | ×         | Affichage d | 'e 1 à 2 sur 2 élén | nents                                                 |                  |             |            |                      |                            | <                             | 1   | •          |

## IV. Créer des formations

Attention à ne pas créer de doublons !

Avant toute saisie, vérifiez si la formation est déjà présente dans OFeli. Si tel est le cas, ajoutez simplement la ou les nouvelles sessions de formation en précisant leurs nouvelles dates et modalités. Rendez-vous en pages 15 et 16 pour découvrir comment créer une nouvelle session ou en dupliquer une.

Si (et seulement si) vous souhaitez référencer une action de formation encore inexistante en base, vous devrez créer une nouvelle action de formation. Pour cela, dans le menu de gauche, cliquez sur « Formations » puis sur « Ajouter ». La démarche est la même pour la formation professionnelle continue et pour le contrat

d'apprentissage. Guettez l'icône dans ce guide pour trouver les champs dédiés à l'apprentissage !

| <b>OFeli</b><br>Ofeli - Via Compétences                      | E S Formations                                                                                       | \$    | A Test Structure<br>test@structure.fr                                                                                                    |
|--------------------------------------------------------------|----------------------------------------------------------------------------------------------------|-------|----------------------------------------------------------------------------------------------------|
| Tableau de bord     Ma structure     Contacts     Formations | + Ajouter       B Exporter         Afficher       25                                                 | ÷ Dpt | <ul> <li>✓</li> <li>✓</li></ul> |
|                                                              | Référence •     F*       Instauké / Complément     Aucun résultat trouvé - réinitialiser les filtres |       |                                                                                                    |
|                                                              | État Dispoint     Affichage de 0 à 0 sur 0 éléments       x bUis - publiée     x       Mesure        |       | ٤ >                                                                                                    |

## 1. Certifications et diplômes

Une formation est considérée comme certifiante si **une certification, une habilitation ou un diplôme** reconnu par l'Etat est délivré aux apprenants en fin de formation.

Ainsi, le système vous demande tout d'abord si votre formation mène à une certification ou une habilitation. Si elle n'est pas certifiante, cliquez directement sur « **Créer** ». Dans le cas contraire, basculez le curseur sur « **oui** ». Cliquez ensuite sur la loupe pour effectuer votre recherche de certification ou d'habilitation.

| Nouvelle Form   | ation n° Auto                                              | - C                |
|-----------------|------------------------------------------------------------|--------------------|
|                 | La ormation mène-t-elle à une certification, un diplôme ou | une habilitation ? |
| Certification * |                                                            | ( a                |
|                 |                                                            | tender and the     |

L'écran de recherche ci-après apparaît ensuite. Aidez-vous du moteur de recherche pour trouver la bonne certification ou l'habilitation. Votre recherche peut s'effectuer par le libellé du diplôme, le code RNCP, le code RS ou la référence CertifInfo.

Il est possible de sélectionner plusieurs certifications (ou habilitations) si tous les titres sont proposés sur les sessions correspondantes (tous les blocs ou certains blocs de compétences).

C Si votre formation est certifiante, nous vous remercions de joindre une copie de l'agrément délivré par

l'organisme valideur (ou par le centre partenaire) pour préparer et/ou valider la certification ou l'habilitation.

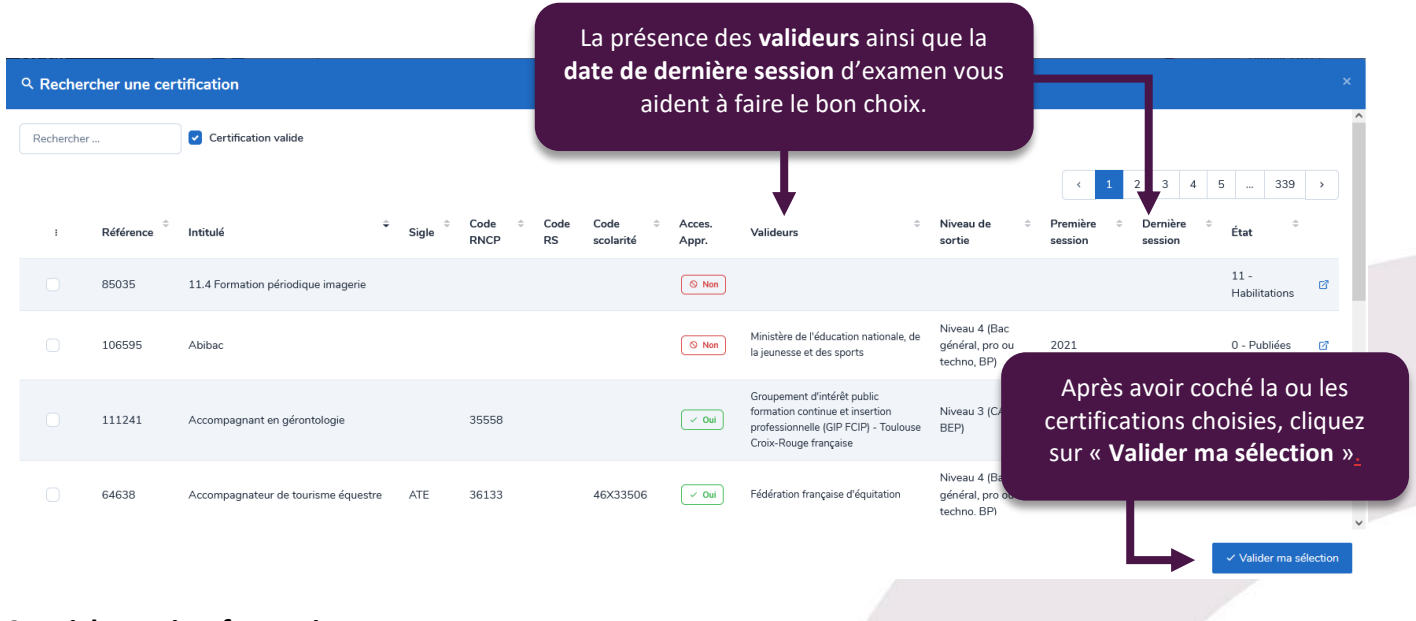

## 2. Fiche action formation

Lorsque vous avez sélectionné la ou les certification(s) à associer, vous accédez ensuite au formulaire de saisie de votre offre de formation. Cette fiche formation est constituée de quatre onglets :

Informations : elles concernent l'action de formation (intitulé, validation, objectifs, contenu, etc.),

**Sessions** : sont regroupées ici les périodes de formation. Vous y trouverez leurs dates, leurs modalités, les financements, etc.

**Informations complémentaires** : elles regroupent l'adresse URL de description de l'offre de formation sur votre site, ainsi que le téléchargement des documents concernant vos agréments et habilitations,

**Gestion** : cet onglet indique le numéro de référence de votre action, la date de création ainsi que la dernière personne de votre structure ayant mis à jour l'information.

Prous pouvez accéder en un clic à toutes vos catégories directement dans l'encadré visible en haut à gauche.

Les champs avec une astérisque rouge sont obligatoires. L'enregistrement de la formation ne pourra pas être effectué si ces champs ne sont pas tous renseignés.

| contacter au suj                                                                                                    | et de vos formations.                                                                                                    |                                                                                                    | reduire ou<br>les ong                                                                                                    | deployer<br>glets.                                                                                                    | Retour                                                                                                    | ⊗ Supprimer                                                                                                    | ma demande 🛛 🔊 So                                                                                                    | oumettre pour v                                                                         |
|----------------------------------------------------------------------------------------------------|----------------------------------------------------------------------------------------------------|----------------------------------------------------------------------------------------------------|----------------------------------------------------------------------------------------------------|----------------------------------------------------------------------------------------------------|----------------------------------------------------------------------------------------------------|----------------------------------------------------------------------------------------------------|----------------------------------------------------------------------------------------------------|-----------------------------------------------------------------------------------------|
| formations                                                                                                    | Informations -                                                                                                    |                                                                                                    |                                                                                                    |                                                                                                    |                                                                                                    |                                                                                                    |                                                                                                    |                                                                                         |
| ssions                                                                                                    | Certifications 1                                                                                                    | Principal                                                                                                    | Certification                                                                                                    |                                                                                                    | ÷ État                                                                                                    |                                                                                                    |                                                                                                    | ÷                                                                                       |
| ormations complémentaires                                                                                                    | _                                                                                                    | ۲                                                                                                    | ☑ 106709 - Certificat d'aptitu<br>chargement                                                                                                    | de à la conduite en sécurité R490 grues de                                                                                                    | Habili                                                                                                    | tations                                                                                                    |                                                                                                    |                                                                                         |
| stion                                                                                                    |                                                                                                    | Affichage de 1                                                                                                    | à 1 sur 1 éléments                                                                                                    |                                                                                                    |                                                                                                    |                                                                                                    |                                                                                                    |                                                                                         |
| Messagerie                                                                                                    |                                                                                                    | + Ajouter                                                                                                    |                                                                                                    |                                                                                                    |                                                                                                    |                                                                                                    |                                                                                                    | C                                                                                       |
| Échanger par message avec votre CARIF.                                                                                                    | Durée de cycle                                                                                                    |                                                                                                    |                                                                                                    |                                                                                                    |                                                                                                    |                                                                                                    |                                                                                                    |                                                                                         |
|                                                                                                    | OF Responsable * 3                                                                                                    | Référence                                                                                                    | Nom                                                                                                    | Турез                                                                                                    | СР                                                                                                    | Ville                                                                                                    | Siret                                                                                                    | Nda                                                                                     |
|                                                                                                    |                                                                                                    | RAF3776                                                                                                    | ABC                                                                                                    | PUBOF - publié / FPC - OF FPC                                                                                                    | 73000                                                                                                    | Chambéry                                                                                                    | 00000000000000                                                                                                    | 000000                                                                                  |
|                                                                                                    |                                                                                                    | ⇔ Modifier l'O                                                                                                    | = responsable                                                                                                    |                                                                                                    |                                                                                                    |                                                                                                    |                                                                                                    |                                                                                         |
| <b>titulé</b> doit être lisible                                                                                                    | Intitulé *                                                                                                    | CACES R49                                                                                                    | ) - Certificat d'aptitude à la conc                                                                                                    | duite en sécurité R490 grues de chargement                                                                                                    |                                                                                                    |                                                                                                    |                                                                                                    |                                                                                         |
| compréhensible. Les                                                                                                    |                                                                                                    | <u>A</u> a A <u>a</u>                                                                                                    |                                                                                                    |                                                                                                    |                                                                                                    |                                                                                                    |                                                                                                    |                                                                                         |
| acronymes et                                                                                                    | Complément intitulé                                                                                                    |                                                                                                    |                                                                                                    |                                                                                                    |                                                                                                    |                                                                                                    |                                                                                                    |                                                                                         |
| indiquer en                                                                                                    | Niveau d'entrée                                                                                                    | 0 - Sans nive                                                                                                    | au spécifique                                                                                                    |                                                                                                    |                                                                                                    |                                                                                                    |                                                                                                    |                                                                                         |
| omplément intitulé.                                                                                                    | Niveau de sortie                                                                                                    | 0 - Sans nive                                                                                                    | au spécifique                                                                                                    |                                                                                                    |                                                                                                    |                                                                                                    |                                                                                                    |                                                                                         |
|                                                                                                    |                                                                                                    | pour accé<br>(classifica<br>eu                                                                                                    | der à la forma<br>ation des nivea<br>aropéens).                                                                                                    | aux atte                                                                                                    | <b>veau c</b><br>eint ap<br>fo                                                                                            | <b>le sort</b><br>rès av<br>ormati                                                                                                    | <b>:ie</b> : nivea∟<br>oir validé∣<br>on.                                                                                                    | u<br>la                                                                                 |
| Le champ « <b>C</b>                                                                                                    | ertifications » affich                                                                                                    | pour accé<br>(classifica<br>eu<br>e toutes les co                                                                                                    | der à la forma<br>ation des nivea<br>aropéens).<br>ertifications d                                                                                                    | aux Ni<br>aux atte                                                                                                    | veau c<br>eint ap<br>fo<br>s. Pou                                                                                         | le sort<br>rès av<br>ormati<br>ir en a                                                                                                    | ie : niveau<br>oir validé<br>on.<br>aiouter,                                                                                                    | ı<br>la                                                                                 |
| Le champ « <b>C</b><br>vous pouvez figue                                                                                                    | <b>ertifications</b> » affich<br>taper des mots-clefs<br>er sur la corbeille 前 s                                                                                                    | pour accé<br>(classifica<br>eu<br>e toutes les co<br>dans le cham<br>sur la ligne de                                                                                                    | der à la forma<br>ation des nivea<br>iropéens).<br>ertifications o<br>p et cliquer s<br>la certificatio                                                                                                    | bu diplômes associé<br>sur « <b>Ajouter</b> ». Pou                                                                                                    | veau c<br>eint ap<br>fo<br>s. Pou<br>r en su                                                                              | le sort<br>rès av<br>ormati<br>ur en a<br>upprir                                                                                                    | ie : niveau<br>oir validé<br>on.<br>ajouter,<br>ner, vous                                                                                                    | ı<br>la                                                                                 |
| Le champ « <b>C</b><br>vous pouvez t<br>pouvez clique                                                                                                    | ertifications » affich<br>taper des mots-clefs<br>er sur la corbeille 面 s                                                                                                    | pour accé<br>(classifica<br>eu<br>e toutes les co<br>dans le cham<br>sur la ligne de                                                                                                    | der à la forma<br>ation des nivea<br>aropéens).<br>ertifications o<br>p et cliquer s<br>la certificatio                                                                                                    | bu diplômes associé<br>sur « <b>Ajouter</b> ». Pou<br>on à supprimer.                                                                                                    | veau c<br>eint ap<br>fo<br>s. Pou<br>c en su                                                                              | le sort<br>rès av<br>prmati<br>ur en a<br>upprir                                                                                                    | ie : niveau<br>oir validé l<br>on.<br>ajouter,<br>ner, vous                                                                                                    | ı<br>la                                                                                 |
| Le champ « C<br>vous pouvez t<br>pouvez clique<br>Lorsqu'une ce<br>de formation                                                                                                    | ertifications » affich<br>taper des mots-clefs<br>er sur la corbeille 面 s<br>ertification est sélect                                                                                                    | pour accé<br>(classifica<br>eu<br>e toutes les co<br>dans le cham<br>sur la ligne de<br>tionnée, certa                                                                                                    | der à la forma<br>ation des nivea<br>iropéens).<br>ertifications o<br>p et cliquer s<br>la certificatio<br>ins champs s<br>le la formatio                                                                                                    | bu diplômes associé<br>sur « <b>Ajouter</b> ». Pou<br>on à supprimer.<br>ont <b>pré-remplis</b> : la                                                                                                    | veau c<br>eint ap<br>fo<br>s. Pou<br>certif                                                                               | le sort<br>rès av<br>prmati<br>ur en a<br>upprir<br>icatio                                                                                            | ie : niveau<br>oir validé<br>on.<br>ajouter,<br>ner, vous<br>n, l'intitul                                                                                                    | ı<br>la<br>lé                                                                           |
| Le champ « C<br>vous pouvez t<br>pouvez clique<br>Lorsqu'une ce<br>de formation<br>base des cert                                                                                                    | ertifications » affich<br>taper des mots-clefs<br>er sur la corbeille 面 s<br>ertification est sélect<br>, le niveau de sortie,<br>ifications Certifinfo)                                                                                                    | pour accé<br>(classifica<br>eu<br>e toutes les co<br>dans le cham<br>sur la ligne de<br>tionnée, certa<br>les objectifs c<br>Si yous souba                                                                                                    | der à la forma<br>ation des nivea<br>iropéens).<br>ertifications o<br>p et cliquer s<br>la certificatio<br>ins champs s<br>le la formatio<br>aitez ajouter                                                                                                    | bu diplômes associé<br>sur « <b>Ajouter</b> ». Pou<br>on à supprimer.<br>ont <b>pré-remplis</b> : la<br>on et le contenu (s'i<br>un complément d'iu                                                                                                    | veau c<br>eint ap<br>fo<br>s. Pou<br>certif<br>est ro<br>otitulé                                                          | le sort<br>rès av<br>ormati<br>ur en a<br>upprir<br>icatio<br>enseig                                                                                  | ie : niveau<br>oir validé l<br>on.<br>ajouter,<br>mer, vous<br>n, l'intitul<br>gné dans l<br>guez-le                                                                                     | ı<br>la<br>lé<br>lá                                                                     |
| Le champ « C<br>vous pouvez t<br>pouvez clique<br>Lorsqu'une ce<br>de formation<br>base des cert<br>après l'intitul                                                                                                    | ertifications » affich<br>taper des mots-clefs<br>er sur la corbeille 面 s<br>ertification est sélect<br>, le niveau de sortie,<br>ifications Certifinfo).<br>é de la certification.                                                                                                    | pour accé<br>(classifica<br>eu<br>e toutes les co<br>dans le cham<br>sur la ligne de<br>tionnée, certa<br>les objectifs c<br>. Si vous souha                                                                                                    | der à la forma<br>ation des nivea<br>iropéens).<br>ertifications o<br>p et cliquer s<br>la certificatio<br>ins champs s<br>le la formatio<br>aitez ajouter                                                                                                    | Aux<br>Ni<br>aux<br>Ni<br>atte<br>bu diplômes associé<br>sur « <b>Ajouter</b> ». Pou<br>on à supprimer.<br>ont <b>pré-remplis</b> : la<br>on et le contenu (s'i<br>un complément d'in                                                                                                    | veau c<br>eint ap<br>fo<br>s. Pou<br>certif<br>est ro<br>titulé                                                           | le sort<br>rès av<br>ormati<br>ur en a<br>upprir<br>icatio<br>enseig<br>, indio                                                                       | ie : niveau<br>oir validé l<br>on.<br>ajouter,<br>ner, vous<br>n, l'intitul<br>gné dans l<br>quez-le                                                                                     | ı<br>la<br>i<br>lé<br>la                                                                |
| Le champ « C<br>vous pouvez t<br>pouvez clique<br>Lorsqu'une ce<br>de formation<br>base des cert<br>après l'intitu                                                                                                    | ertifications » affich<br>taper des mots-clefs<br>er sur la corbeille m<br>sertification est sélect<br>, le niveau de sortie,<br>ifications Certifinfo).<br>é de la certification.                                                                                                    | pour accé<br>(classifica<br>eu<br>e toutes les co<br>dans le cham<br>sur la ligne de<br>tionnée, certa<br>les objectifs c<br>. Si vous souha                                                                                                    | der à la forma<br>ation des nivea<br>iropéens).<br>ertifications o<br>p et cliquer s<br>la certificatio<br>ins champs s<br>le la formatio<br>aitez ajouter                                                                                                    | bu diplômes associé<br>sur « <b>Ajouter</b> ». Pou<br>on à supprimer.<br>ont <b>pré-remplis</b> : la<br>on et le contenu (s'i<br>un complément d'in                                                                                                    | veau c<br>eint ap<br>fo<br>s. Pou<br>certif<br>est ro<br>atitulé                                                          | le sort<br>rès av<br>prmati<br>ar en a<br>upprir<br>icatio<br>enseig<br>, indio                                                                       | ie : niveau<br>oir validé l<br>on.<br>ajouter,<br>mer, vous<br>n, l'intitul<br>gné dans l<br>quez-le                                                                                     | la<br>is<br>lé<br>la                                                                    |
| Le champ « C<br>vous pouvez f<br>pouvez clique<br>Lorsqu'une ce<br>de formation<br>base des cert<br>après l'intitul<br>La <b>durée de c</b><br>la durée légal                                                                                                    | ertifications » affich<br>taper des mots-clefs<br>er sur la corbeille 面 s<br>ertification est sélect<br>, le niveau de sortie,<br>ifications Certifinfo).<br>é de la certification.<br>eycle concerne uniqu<br>le totale (en années)                                                                                                    | e toutes les ce<br>dans le cham<br>sur la ligne de<br>tionnée, certa<br>les objectifs c<br>. Si vous souha                                                                                                    | der à la forma<br>ation des nivea<br>iropéens).<br>ertifications o<br>p et cliquer s<br>la certificatio<br>ins champs s<br>le la formatio<br>aitez ajouter<br>mations en <b>c</b><br>ssocié, mêm                                                                                 | ny aux<br>Ni atte<br>aux<br>Ni atte<br>bu diplômes associé<br>sur « <b>Ajouter</b> ». Pou<br>on à supprimer.<br>ont <b>pré-remplis</b> : la<br>on et le contenu (s'i<br>un complément d'in<br>contrat d'apprentisse<br>e si la durée de votr                                                                                                    | veau c<br>eint ap<br>fo<br>s. Pou<br>r en su<br>certif<br>est ro<br>ntitulé<br>age. E<br>e sess                           | le sort<br>rès av<br>prmati<br>ur en a<br>upprir<br>icatio<br>enseig<br>, indio<br>Elle co<br>sion es                                                 | ie : niveau<br>oir validé l<br>on.<br>ajouter,<br>mer, vous<br>n, l'intitul<br>gné dans l<br>quez-le<br>prrespond<br>st plus                                                             | ı<br>la<br>i<br>i<br>i<br>i<br>a                                                        |
| Le champ « C<br>vous pouvez d<br>pouvez clique<br>de formation<br>base des cert<br>après l'intitul<br>La <b>durée de c</b><br>la durée légal<br>courte. Par ex                                                                                                    | ertifications » affich<br>taper des mots-clefs<br>er sur la corbeille m<br>sertification est sélect<br>, le niveau de sortie,<br>ifications Certifinfo).<br>é de la certification.<br>sycle concerne uniqu<br>le totale (en années)<br>kemple : pour une lic                                                                                                    | pour accé<br>(classifica<br>eu<br>e toutes les co<br>dans le cham<br>sur la ligne de<br>tionnée, certa<br>les objectifs c<br>. Si vous souha<br>eement les for<br>du diplôme a<br>cence général                                                                               | der à la forma<br>ation des nivea<br>iropéens).<br>ertifications o<br>p et cliquer s<br>la certificatio<br>ins champs s<br>le la formatio<br>aitez ajouter<br>mations en <b>c</b><br>ssocié, mêm<br>e, indiquer 3.                                                               | bu diplômes associé<br>sur « <b>Ajouter</b> ». Pou<br>on à supprimer.<br>ont <b>pré-remplis</b> : la<br>on et le contenu (s'i<br>un complément d'in<br><b>contrat d'apprentiss</b><br>e si la durée de votr<br>. Pour un CAP, indig                                                                                                    | veau c<br>eint ap<br>fo<br>s. Pou<br>certif<br>est ro<br>atitulé<br>age. E<br>e sess<br>uer 2.                            | le sort<br>rès av<br>prmati<br>ar en a<br>upprir<br>icatio<br>enseig<br>, indio<br>Elle co<br>ion es<br>Pour                                          | ie : niveau<br>oir validé l<br>on.<br>ajouter,<br>mer, vous<br>n, l'intitul<br>gné dans l<br>quez-le<br>orrespond<br>st plus<br>un maste                                                 | ı<br>la<br>;<br>lé<br>la<br>l à                                                         |
| Le champ « C<br>vous pouvez f<br>pouvez clique<br>Lorsqu'une ce<br>de formation,<br>base des cert<br>après l'intitul<br>La <b>durée de c</b><br>la durée légal<br>courte. Par ex<br>indiquer 2, et                                                                        | ertifications » affich<br>taper des mots-clefs<br>er sur la corbeille m s<br>ertification est sélect<br>, le niveau de sortie,<br>ifications Certifinfo).<br>é de la certification.<br>é de la certification.<br>sycle concerne uniqu<br>le totale (en années)<br>cemple : pour une lic<br>cc.                                                                     | e toutes les ce<br>dans le cham<br>sur la ligne de<br>tionnée, certa<br>les objectifs c<br>. Si vous souha                                                                                                    | der à la forma<br>ation des nivea<br>iropéens).<br>ertifications o<br>p et cliquer s<br>la certificatio<br>ins champs s<br>le la formatio<br>aitez ajouter<br>mations en o<br>ssocié, mêm<br>e, indiquer 3.                                                                      | niaux<br>Ni<br>aux<br>Ni<br>atte<br>bu diplômes associé<br>sur « <b>Ajouter</b> ». Pou<br>on à supprimer.<br>ont <b>pré-remplis</b> : la<br>on et le contenu (s'i<br>un complément d'in<br><b>ontrat d'apprentiss</b><br>e si la durée de votr<br>. Pour un CAP, indiq                                                                                                    | veau c<br>eint ap<br>fo<br>s. Pou<br>r en su<br>certif<br>est ro<br>ntitulé<br>age. E<br>e sess<br>uer 2.                 | le sort<br>rès av<br>prmati<br>ur en a<br>upprir<br>icatio<br>enseig<br>e, indio<br>Elle co<br>ion es<br>Pour                                         | ie : niveau<br>oir validé l<br>on.<br>ajouter,<br>mer, vous<br>n, l'intitul<br>gné dans l<br>quez-le<br>orrespond<br>st plus<br>un maste                                                 | u<br>la<br>lé<br>la<br>l à<br>er,                                                       |
| <ul> <li>Le champ « C vous pouvez fi pouvez clique</li> <li>Lorsqu'une ce de formation, base des cert après l'intitul</li> <li>La durée de c la durée légal courte. Par exindiquer 2, et</li> </ul>                                                                       | ertifications » affich<br>taper des mots-clefs<br>er sur la corbeille m s<br>ertification est sélect<br>, le niveau de sortie,<br>ifications Certifinfo).<br>é de la certification.<br>eycle concerne uniqu<br>le totale (en années)<br>cemple : pour une lic<br>c.                                                                                                | pour accé<br>(classifica<br>eu<br>e toutes les co<br>dans le cham<br>sur la ligne de<br>tionnée, certa<br>les objectifs c<br>. Si vous souha<br>rement les for<br>du diplôme a<br>cence générale                                                                              | der à la forma<br>ation des nivea<br>aropéens).<br>ertifications o<br>p et cliquer s<br>la certificatio<br>ins champs s<br>le la formatio<br>aitez ajouter<br>mations en o<br>ssocié, mêm<br>e, indiquer 3.                                                                      | ni<br>aux<br>Ni<br>atte<br>bu diplômes associé<br>sur « <b>Ajouter</b> ». Pou<br>on à supprimer.<br>ont <b>pré-remplis</b> : la<br>on et le contenu (s'i<br>un complément d'in<br><b>ontrat d'apprentiss</b><br>e si la durée de votr<br>. Pour un CAP, indiq                                                                                                    | veau c<br>eint ap<br>fo<br>s. Pou<br>certif<br>est ro<br>atitulé<br>age. E<br>e sess<br>uer 2.                            | le sort<br>rès av<br>prmati<br>ur en a<br>upprir<br>icatio<br>enseig<br>, indio<br>Elle co<br>ion es<br>Pour                                          | ie : niveau<br>oir validé l<br>on.<br>ajouter,<br>mer, vous<br>n, l'intitul<br>gné dans l<br>quez-le<br>orrespond<br>st plus<br>un maste                                                 | ı<br>la<br>i<br>i<br>i<br>i<br>i<br>a<br>i<br>i<br>a<br>i<br>i<br>a                     |
| <ul> <li>Le champ « C vous pouvez fi pouvez clique</li> <li>Lorsqu'une ce de formation, base des cert après l'intitul</li> <li>La durée de c la durée légal courte. Par exindiquer 2, et Attention pour que les des cert après l'antitul</li> </ul>                       | ertifications » affich<br>taper des mots-clefs<br>er sur la corbeille m<br>strification est sélect<br>, le niveau de sortie,<br>ifications Certifinfo).<br>é de la certification.<br>cycle concerne uniqu<br>le totale (en années)<br>cemple : pour une lic<br>c.                                                                                                  | e toutes les ce<br>dans le cham<br>sur la ligne de<br>tionnée, certa<br>les objectifs c<br>. Si vous souha<br>ement les for<br>du diplôme a<br>cence générale                                                                                                    | der à la forma<br>ation des nivea<br>iropéens).<br>ertifications o<br>p et cliquer s<br>la certificatio<br>ins champs s<br>le la formatio<br>aitez ajouter<br>mations en o<br>ssocié, mêm<br>e, indiquer 3.                                                                      | nyi<br>aux<br>Ni<br>atte<br>bu diplômes associé<br>sur « <b>Ajouter</b> ». Pou<br>on à supprimer.<br>ont <b>pré-remplis</b> : la<br>on et le contenu (s'i<br>un complément d'in<br><b>ontrat d'apprentiss</b><br>e si la durée de votr<br>. Pour un CAP, indiq<br>champ doit <b>obligato</b>                                                                                          | veau c<br>eint ap<br>fo<br>s. Pou<br>certif<br>est ro<br>titulé<br>age. E<br>e sess<br>uer 2.                             | le sort<br>rès av<br>prmati<br>ur en a<br>upprir<br>icatio<br>enseig<br>, indio<br>Elle co<br>ion e:<br>Pour                                          | ie : niveau<br>oir validé l<br>on.<br>ajouter,<br>mer, vous<br>n, l'intitul<br>gné dans l<br>quez-le<br>orrespond<br>st plus<br>un maste<br>re rempli                                    | ı<br>la<br>lé<br>la<br>l à<br>er,                                                       |
| <ul> <li>Le champ « C vous pouvez fipouvez clique</li> <li>Lorsqu'une ce de formation, base des cert après l'intitul</li> <li>La durée de c la durée légal courte. Par exindiquer 2, et indiquer 2, et Attention pour que les courte.</li> </ul>                          | ertifications » affich<br>taper des mots-clefs<br>er sur la corbeille m s<br>ertification est sélect<br>, le niveau de sortie,<br>ifications Certifinfo).<br>é de la certification.<br>cycle concerne uniqu<br>le totale (en années)<br>cemple : pour une lic<br>c.                                                                                                | e toutes les co<br>dans le cham<br>sur la ligne de<br>tionnée, certa<br>les objectifs c<br>Si vous souha<br>ement les for<br>du diplôme a<br>cence générale                                                                                                    | der à la forma<br>ation des nivea<br>iropéens).<br>ertifications o<br>p et cliquer s<br>la certificatio<br>ins champs s<br>le la formatio<br>aitez ajouter<br>mations en o<br>ssocié, mêm<br>e, indiquer 3.                                                                      | ni<br>aux<br>Ni<br>atte<br>bu diplômes associé<br>sur « <b>Ajouter</b> ». Pou<br>on à supprimer.<br>ont <b>pré-remplis</b> : la<br>on et le contenu (s'i<br>un complément d'in<br><b>contrat d'apprentiss</b><br>e si la durée de votr<br>. Pour un CAP, indiq<br>champ doit <b>obligato</b><br>le champ « <b>Cycles</b> »                                                            | veau c<br>eint ap<br>fo<br>s. Pou<br>certif<br>est ro<br>atitulé<br>age. E<br>e sess<br>uer 2.<br>ireme<br>dans           | le sort<br>rès av<br>prmati<br>ur en a<br>upprir<br>icatio<br>enseig<br>, indio<br>Elle co<br>ion es<br>Pour<br>nt êtr<br>la ses                      | ie : niveau<br>oir validé l<br>on.<br>ajouter,<br>mer, vous<br>n, l'intitul<br>gné dans l<br>quez-le<br>orrespond<br>st plus<br>un maste<br>re rempli<br>ssion.                          | ı<br>la<br>i<br>i<br>i<br>i<br>i<br>i<br>i<br>i<br>i<br>i<br>i<br>i<br>i<br>i<br>i<br>i |
| <ul> <li>Le champ « C<br/>vous pouvez f<br/>pouvez clique</li> <li>Lorsqu'une ce<br/>de formation,<br/>base des cert<br/>après l'intitul</li> <li>La durée de c<br/>la durée légal<br/>courte. Par ex<br/>indiquer 2, et</li> <li>Attention<br/>pour que les c</li> </ul> | ertifications » affich<br>taper des mots-clefs<br>er sur la corbeille fins<br>ertification est sélect<br>, le niveau de sortie,<br>ifications Certifinfo).<br>é de la certification.<br>cycle concerne uniqui<br>le totale (en années)<br>kemple : pour une lic<br>c.<br>1 : Pour toute format<br>données soient trans                                             | pour accé<br>(classifica<br>eu<br>e toutes les ce<br>dans le cham<br>sur la ligne de<br>tionnée, certa<br>les objectifs c<br>. Si vous souha<br>tement les for<br>du diplôme a<br>cence générale<br>tion en <b>apprei</b><br>smises correct                                   | der à la forma<br>ation des nivea<br>iropéens).<br>ertifications o<br>p et cliquer s<br>la certificatio<br>ins champs s<br>le la formatio<br>aitez ajouter<br>mations en o<br>ssocié, mêm<br>e, indiquer 3.<br>htissage, ce o<br>rement dans                                     | ny aux<br>Ni atter<br>aux<br>Ni atter<br>Du diplômes associé<br>sur « Ajouter ». Pour<br>on à supprimer.<br>ont pré-remplis : la<br>on et le contenu (s'i<br>un complément d'in<br>contrat d'apprentiss<br>e si la durée de votr<br>Pour un CAP, indiq<br>champ doit obligato<br>le champ « Cycles »<br>l correspond à l'orga                                                         | veau c<br>eint ap<br>fo<br>s. Pou<br>certif<br>est ro<br>otitulé<br>age. E<br>e sess<br>uer 2.<br>ireme<br>dans           | le sort<br>rès av<br>prmati<br>ar en a<br>upprir<br>icatio<br>enseig<br>, indio<br>Elle co<br>ion es<br>Pour<br>ant êtr<br>la ses<br>e que            | ie : niveau<br>oir validé l<br>on.<br>ajouter,<br>mer, vous<br>n, l'intitul<br>gné dans l<br>quez-le<br>orrespond<br>st plus<br>un maste<br>re rempli<br>ssion.                          | ı<br>la<br>lé<br>la<br>l à<br>er,<br>z                                                  |
| <ul> <li>Le champ « C vous pouvez di pouvez clique</li> <li>Lorsqu'une ce de formation, base des cert après l'intitul</li> <li>La durée de c la durée légal courte. Par evindiquer 2, et A Attention pour que les curtes sélectionné d</li> </ul>                         | ertifications » affich<br>taper des mots-clefs<br>er sur la corbeille m s<br>ertification est sélect<br>, le niveau de sortie,<br>ifications Certifinfo).<br>é de la certification.<br>eycle concerne unique<br>totale (en années)<br>cemple : pour une lic<br>c.<br>1 : Pour toute format<br>données soient trans<br>able est l'organisme<br>ans votre espace str | pour accé<br>(classifica<br>eu<br>e toutes les co<br>dans le cham<br>sur la ligne de<br>tionnée, certa<br>les objectifs c<br>. Si vous souha<br>tement les for<br>du diplôme a<br>cence générale<br>tion en <b>apprei</b><br>smises correct<br>porteur de la<br>ucture. Attem | der à la forma<br>ation des nivea<br>iropéens).<br>ertifications o<br>p et cliquer s<br>la certificatio<br>ins champs s<br>le la formatio<br>aitez ajouter<br>mations en o<br>ssocié, mêm<br>e, indiquer 3.<br>htissage, ce o<br>rement dans<br>formation. Il<br>tion à sélectio | Aux<br>Ni<br>aux<br>Ni<br>attendo<br>attendo<br>bu diplômes associé<br>sur « Ajouter ». Pou<br>on à supprimer.<br>ont pré-remplis : la<br>on et le contenu (s'i<br>un complément d'in<br>contrat d'apprentisse<br>e si la durée de votr<br>Pour un CAP, indiq<br>champ doit obligato<br>le champ « Cycles »<br>l correspond à l'orga<br>onner la bonne stru<br>2 Supprimer ma demande | veau c<br>eint ap<br>fo<br>s. Pou<br>certif<br>est ro<br>atitulé<br>age. E<br>e sess<br>uer 2.<br>ireme<br>dans<br>unismo | le sort<br>rès av<br>prmati<br>ur en a<br>upprir<br>icatio<br>enseig<br>, indio<br>Elle co<br>ion es<br>Pour<br>ent êtr<br>la ses<br>e que<br>! Si ur | ie : niveau<br>oir validé l<br>on.<br>ajouter,<br>mer, vous<br>n, l'intitul<br>gné dans l<br>quez-le<br>orrespond<br>st plus<br>un maste<br>re rempli<br>ssion.<br>vous ave<br>n mauvais | ı<br>la<br>i<br>lé<br>la<br>i<br>à<br>er,<br>z<br>s                                     |

| < Liste des formations                                                       |                                               |                                                                                                    | Soumettre pour validation Supprimer ma demande                                                    |
|------------------------------------------------------------------------------|-----------------------------------------------|----------------------------------------------------------------------------------------------------|---------------------------------------------------------------------------------------------------|
| Informations<br>Sessions                                                     | Objectif *                                    |                                                                                                    | ctures et contribue à la gestion des risques et à la<br>x, hypeniseurs). Il en supervise le       |
| Informations complémentaires Gestion                                         |                                               | fonctionnement et en assure le support, dans le respect des bonnies pratiques en<br>Il met en ouevre et administre les moyres techniques permettant aux utilisateurs<br>être hébergées sur différentes infrastructures (internes, externalisés, clouds priv<br>protection des données.<br>L'indena las beneins. Eds. à la mabilité dans la pastion de l'amironnement de tre<br>body | Saisissez les <b>objectifs</b> de la<br>formation (en minuscule). Vous                            |
| Messagerie     Echanger par message avec votre CARIE.     Communiquez ici vo | Contenu                                       |                                                                                                    | pouvez utiliser les options de<br>mise en page de l'outil.                                        |
| formation (en minus<br>utiliser les options de m                             | cule). Vous pouvez<br>ise en page de l'outil. | $\rightarrow$                                                                                                    | Les <b>résultats attendus</b><br>correspondent à la validation de<br>la formation (attestation de |
|                                                                              | Résultats attendus                            |                                                                                                    | formation, diplôme, etc.)                                                                         |

## V. Créer des sessions

Pour finaliser le référencement de votre formation, il est obligatoire de saisir une ou plusieurs **sessions**, c'est-àdire des occurrences de votre formation. Pour cela, rendez-vous dans l'onglet « Sessions » de la fiche formation, et cliquez sur le bouton « **Ajouter** ».

## 1. Fiche session

| Sessions * -       |                                    |                  |   |                |   |             |                    |                         |      |         |              |     |
|--------------------|------------------------------------|------------------|---|----------------|---|-------------|--------------------|-------------------------|------|---------|--------------|-----|
|                    |                                    |                  |   |                |   |             |                    |                         |      | Rechero | her :        |     |
| Liste des sessions | Référence                          | Date de<br>début | ÷ | Date de<br>fin | ¢ | Dpt ÷       | Ville <sup>‡</sup> | Dispositif <sup>‡</sup> | État | ¢       | OF Formateur |     |
|                    |                                    |                  |   |                | A | ucun résult | at trouvé - I      | réinitialiser les filt  | res  |         |              |     |
|                    | Affichage de 0 à 0 si<br>+ Ajouter | ur 0 éléments    |   |                |   |             |                    |                         |      |         |              | < > |

Lorsque vous décidez d'ajouter une session, vous accédez à la fiche de celle-ci. Elle est constituée de neuf onglets :

Dates de la session : vous pourrez préciser ici les dates de votre session.

**Organisation de la session** : elle regroupe les informations générales de la session (organisme formateur, lieu, contacts, etc.).

Financements : cet onglet regroupe les informations sur les financements de votre session.

**Cycle de l'alternance** : les années accessibles en **apprentissage** sont **obligatoirement** à renseigner ici.

Blocs de compétences : précisez dans ce champ si la certification est proposée dans sa totalité ou par blocs.

Durées de la session : indiquez ici les durées de la session : totale, hebdomadaire, etc.

Modalités de la session : inscrivez dans ces champs les informations pédagogiques de la session.

**Organisation de l'inscription** : les informations relatives à l'inscription à la session (dates, lieu et contact d'inscription, modalités de recrutement).

**Gestion** : cet onglet indique le numéro de référence de votre action, son intitulé, sa date de création et sa date de mise à jour.

Tous pouvez accéder en un clic à toutes ces catégories directement depuis l'encadré visible en haut à gauche.

|                                                                                                    | Le                                                                                                    | es dates de début et de fin                                                                                                    |
|----------------------------------------------------------------------------------------------------|----------------------------------------------------------------------------------------------------|----------------------------------------------------------------------------------------------------|
| Dates de la session                                                                                           | Dates de la session -                                                                                                    | e session sont obligatoires.                                                                                                    |
| Organisation de la session                                                                                    | — T                                                                                                    | Session à la demande                                                                                                    |
| Financements                                                                                                  | Date de début *                                                                                                    | s'ouvre en fonction des inscr                                                                                                    |
| Cycles de l'alternance                                                                                        | Date de fin *                                                                                                    | +                                                                                                    |
| Blocs de compétences                                                                                          |                                                                                                    | Entrée-Sortie permanente                                                                                                    |
| Durées de la session                                                                                          |                                                                                                    | programmées régulièrement                                                                                                    |
| Modalités de la session                                                                                       | Organisation de la session -                                                                                                    | (tous les lundis, par exemple).                                                                                                    |
| Organisation de l'inscription                                                                                 |                                                                                                    |                                                                                                    |
| Gestion                                                                                                    | OF Formateurs *                                                                                                    | Nom Code $\Rightarrow$ Ville $\Rightarrow$ Siret $\Rightarrow$ Nda $\Rightarrow$ Certifications $\Rightarrow$ Principal $\Rightarrow$                                                                                                    |
| C Messagerie<br>Échanger par message avec votre C                                                             | ARIF.                                                                                                    | Test       69003       Lyon       Précisez si la formation         Affichage de 1 à 1 sur 1 éléments       est à distance, en       < 1                                                                                                    |
|                                                                                                    | Modalité d'enseignement *                                                                                                    | Choisissez un élément                                                                                                    |
|                                                                                                    | Lieux de formation *                                                                                                    | Nom    Adresse   Principal    Principal                                                                                                    |
|                                                                                                    | 2                                                                                                    | ☑ Test 129 Rue Servient 69003 Lyon                                                                                                    |
|                                                                                                    |                                                                                                    | Affichage de 1 à 1 sur 1 éléments < 1 + Ajouter                                                                                                    |
|                                                                                                    | Commentaire autres OF formateurs                                                                                                    |                                                                                                    |
|                                                                                                    | Contacts*                                                                                                    | Type     ©     Contact     ©     Email     ©     Téléphone     ©     Principal       Aucun résultat trouvé                                                                                                    |
|                                                                                                    |                                                                                                    | Affichage de 0 à 0 sur 0 éléments                                                                                                    |
|                                                                                                    |                                                                                                    | + Ajouter                                                                                                    |
| 1<br>L'organisr<br>responsat<br>remplacer<br>de la sess<br>organisme<br>ne pas ou<br>informatio<br>Le lieu de | ne formateur (ou dispensate<br>ile. Si vous souhaitez le mod<br>en cliquant sur le bouton «<br>ion correspond à ce nouvel<br>ible d'indiquer plusieurs org<br>es de formation uniquement<br>blier de cocher celui qui sera<br>ons complémentaires dans le<br>la formation est automatiq | eur) est automatiquement le même que l'organisme<br>difier, vous pouvez le supprimer (via la corbeille ) puis le<br><b>Ajouter</b> ». En cas de changement, vérifiez bien que <b>l'adresse</b><br>OF formateur !<br>ganismes formateurs ( en cas de cotraitance entre<br>t. L'organisme de stage ne doit <b>pas</b> être renseigné). Dans ce cas,<br>ra considéré comme principal. Vous pouvez donner des<br>le champ « Commentaires autres OF formateurs ».<br>quement celui de l'organisme formateur. Vous pouvez le |
| supprimei                                                                                                    | via la corpelle m puis le rei                                                                                                    | implacer en cliquant sur le bouton « Ajouter ».                                                                                                    |
| <ul> <li>Il est poss<br/>stagiaires</li> <li>Cette mod<br/>organisme</li> </ul>                               | ible d'indiquer <b>plusieurs lie</b><br>seraient amenés à suivre la<br>lalité ne concerne donc pas<br>e proposerait la même form                                                                                                    | <b>ux</b> de session. Attention : cela ne concerne que le cas où les<br>formation dans plusieurs lieux au cours d'une même session.<br>les lieux de stages ou d'alternance. Dans le cas où votre<br>nation à plusieurs endroits, merci de créer <b>plusieurs sessions</b> .                                                                                                    |
| Pour <b>crée</b><br>sur « <b>Crée</b><br>tapez l'ad<br>automatic                                              | r <b>un lieu de formation</b> pas e<br><b>r</b> » en haut à gauche. Saisiss<br>resse dans « Rechercher une<br>quement renseignés et géole                                                                                                    | encore répertorié dans votre liste, cliquez sur « <b>Ajouter</b> » puis<br>sez le nom du lieu (exemple : mairie, Hôtel Novotel, etc.) puis<br>le adresse ». Sélectionnez l'adresse, les champs seront<br>ocalisés. Enfin, cliquer sur « Sauvegarder et choisir ».                                                                                                    |
| Au moins<br>« Ajouter<br>rattachés                                                                            | un <b>contact par session est c</b><br>». Dans la nouvelle fenêtre,<br>à la structure.                                                                                                    | <b>obligatoire</b> . Pour en ajouter un ou plusieurs, cliquez sur<br>, cliquez sur la loupe pour accéder à la liste des contacts                                                                                                    |
| Si le conta<br>haut à gau                                                                                     | ct recherché n'existe pas da<br>Iche, renseignez les différer                                                                                                    | ans la liste, il faudra le créer. Pour cela, cliquez sur « <b>Créer</b> » en<br>nts champs de saisie puis cliquez sur « <b>Sauvegarder et Choisir</b> ».                                                                                                    |

Le système prévient cependant la création de doublons.

## 2. Financements et tarifs

Le champ « Financements » est obligatoire pour tous les types de dispositifs. Vous pouvez ajouter un commentaire à destination du public visé par cette formation (attention, ce ne sont pas les pré-requis). Cliquez sur le bouton « **Ajouter** » pour voir apparaître la fenêtre dédiée au financement.

| Financements -                           |                                 |           |          |   |                  |           |           |   |           |    |     |
|------------------------------------------|---------------------------------|-----------|----------|---|------------------|-----------|-----------|---|-----------|----|-----|
| Financements *                           | Dispositif                      | ¢         | Etat     | ¢ | Etat recrutement | \$        | N° marché | ¢ | Nb places | \$ |     |
|                                          |                                 |           |          |   | Aucun résult     | tat trouv | é         |   |           |    |     |
|                                          | Affichage de 0 à 0<br>+ Ajouter | 0 sur 0 e | éléments |   |                  |           |           |   |           | <  | >   |
| Commentaire public visé                  |                                 |           |          |   |                  |           |           |   |           |    |     |
|                                          |                                 |           |          |   |                  |           |           |   |           |    | 11. |
| Détail des conditions de prise en charge |                                 |           |          |   |                  |           |           |   |           |    |     |
|                                          |                                 |           |          |   |                  |           |           |   |           |    | 14. |

| Ajouter                               |                                                         | Ces champs sont à<br>remplir obligatoirement. | ×                        |
|---------------------------------------|---------------------------------------------------------|-----------------------------------------------|--------------------------|
| Financeur *                           |                                                         |                                               | ~                        |
| Mesure *                              |                                                         | ←                                             | ~                        |
| État Dispositif *                     | Choisissez un élément                                   |                                               | •••                      |
| Etat de recrutement *                 | Choisissez un élément                                   |                                               | •                        |
| Publics *                             |                                                         | <b>←</b>                                      |                          |
| Nombre de places                      |                                                         | L'état d                                      | u dispositif             |
| Numéro de marché                      |                                                         | sera rer<br>Via Cor                           | nseigné par<br>mpétences |
| Prix Total                            |                                                         | lors de sa                                    | a validation.            |
| Frais d'inscription et/ou<br>matériel |                                                         |                                               |                          |
|                                       | Indiquez ici les tarifs et frais<br>de votre formation. | × Annuler ✓ Va                                | lider                    |

**A noter** : dans le cas d'une session multi-financée, les tarifs inscrits sous chaque financement apparaîtront dans les catalogues comme **additionnés**. Par exemple, si le tarif « 500 euros » est renseigné dans les deux financements d'une session, le prix final affiché sera de 1 000 euros.

Ainsi, nous vous invitons à indiquer le tarif de la session sous un seul financement.

Certains financements sont visibles dans OFeli mais ne sont **pas sélectionnables** par les organismes de formation. En effet, certains dispositifs font l'objet d'imports automatiques, comme les formations collectives financées par la Région par exemple. D'autres sont réservés à des formations saisies directement en base par l'équipe de Via Compétences à la demande de nos partenaires.

Vous trouverez ci-après la liste des financements que vous pourrez sélectionner ainsi que leur explication.

#### Financements non conventionnés :

| Financeur                         | Dispositif                                           | Règles                                                                                                    |
|-----------------------------------|------------------------------------------------------|----------------------------------------------------------------------------------------------------|
| IND - Bénéficiaire<br>de l'action | Fonds privés particuliers                            | Dispositif adressé à toute personne dans le cadre de la FPC :<br>AIF, POEI, CARED individuel, autofinancement, etc                      |
| ENTR - Entreprise                 | Entreprise                                           | Plan de développement des compétences : formations financées par l' <b>OPCO d'une entreprise</b> pour ses salariés.                     |
|                                   | Contrat d'apprentissage                              | Contrat de travail en alternance adressé aux jeunes jusqu'à 29 ans permettant d'acquérir un diplôme d'État.                             |
| ΟΡϹΟ                              | Contrat de professionnalisation                      | Contrat de travail en alternance permettant d'acquérir une<br>qualification professionnelle.                                            |
|                                   | Reconversion ou<br>promotion par alternance<br>Pro-A | Dispositif adressé aux salariés en reconversion suivant une formation certifiante en alternance faisant l'objet d'un accord de branche. |

## Financements conventionnés :

| Financeur                                 | Dispositif                                                                       | Règles                                                                                                    |
|-------------------------------------------|----------------------------------------------------------------------------------|----------------------------------------------------------------------------------------------------|
| PE - Pôle Emploi                          | Actions de formation collectives (AFC)                                           | Dispositif dans le cadre d'une convention Pôle emploi lors<br>d'une Action de Formation Collective.<br>Les AFC sont à enregistrer dans OFeli avec l'indication du<br><b>numéro de marché</b> .            |
|                                           | Préparation<br>opérationnelle à l'emploi<br>collective (POEC)                    | Dispositif dans le cadre d'une convention tripartite OPCO -<br>Pôle emploi - OF, pour une action collective.<br>Les POEC sont à enregistrer dans OFeli avec l'indication de<br>l' <b>Opco financeur</b> . |
| CR – Conseil<br>Régional                  | Région Auvergne-Rhône-<br>Alpes : formations<br>sanitaires et sociales<br>(SASO) | Subvention accordée par la Région à des organismes agréés pour des formations professionnelles <b>sanitaires et sociales et médico-sociales</b> .                                                         |
| EMPL - Ministère<br>chargé de<br>l'emploi | Etat (Ministère chargé de<br>l'emploi)                                           | Dispositif dédié à certaines formations financées par le<br>Ministère chargé de l'Emploi.                                                                                                    |

C Si vous souhaitez saisir des formations collectives conventionnées et financées par le Conseil Régional :

Les formations du Conseil Régional programmation « Innover pour l'emploi », « Former pour l'emploi » ou « Pacte Région pour l'emploi collectif » (ex-CARED) sont à saisir dans les **applicatifs du Conseil régional**. Elles ne font que « transiter » dans OFeli pour être transmises à Pôle emploi. Aussi, toute création, modification ou actualisation doit se faire dans les applicatifs du Conseil Régional.

P Si vous souhaitez saisir de la formation initiale dans OFeli :

La formation initiale en voie scolaire nous est transmise par import de l'**Onisep**, elle ne doit donc pas être saisie dans OFeli. Pour son référencement, nous vous invitons à vous rapprocher de votre correspondant Onisep.

## 3. Cycles de l'alternance

L'onglet « Cycles de l'alternance » est à renseigner obligatoirement (et uniquement) pour les sessions en apprentissage. Pour chaque année accessible en apprentissage, cliquez sur « Ajouter ».

| e de 0 à 0 sur 0 éléments |                                                                                                    | Aucun résult                                                                                                 | at trouvé                                                                                                    |                                                                                                    |
|---------------------------|----------------------------------------------------------------------------------------------------|----------------------------------------------------------------------------------------------------|----------------------------------------------------------------------------------------------------|----------------------------------------------------------------------------------------------------|
| e de 0 à 0 sur 0 éléments |                                                                                                    |                                                                                                    |                                                                                                    |                                                                                                    |
| uter                      |                                                                                                    |                                                                                                    |                                                                                                    |                                                                                                    |
|                           |                                                                                                    |                                                                                                    |                                                                                                    |                                                                                                    |
|                           |                                                                                                    |                                                                                                    | Sé                                                                                                    | electionnez ici chaque                                                                                                    |
| Ajouter                   |                                                                                                    |                                                                                                    | ar                                                                                                    | nnée d'apprentissage                                                                                                    |
| Année cycle               |                                                                                                    | -                                                                                                    |                                                                                                    | concernée                                                                                                    |
| Type de cycle             | Choisissez un élén                                                                                                    | nent                                                                                                    |                                                                                                    | _                                                                                                    |
| Effectif minimal          |                                                                                                    | •                                                                                                    | ^                                                                                                    |                                                                                                    |
| Effectir minimai          |                                                                                                    |                                                                                                    |                                                                                                    |                                                                                                    |
| Capacité<br>cumulée       |                                                                                                    |                                                                                                    | 0                                                                                                    | de cycle « <b>contrat</b>                                                                                                    |
| Comositió                 |                                                                                                    |                                                                                                    |                                                                                                    | d'apprentissage »                                                                                                    |
| simultanée                |                                                                                                    |                                                                                                    | × 1                                                                                                    |                                                                                                    |
| Туре                      |                                                                                                    | -                                                                                                    |                                                                                                    | _                                                                                                    |
| d'alternance              |                                                                                                    |                                                                                                    |                                                                                                    |                                                                                                    |
| Rythme                    |                                                                                                    |                                                                                                    | S                                                                                                    | électionnez le type                                                                                                    |
| Unité                     |                                                                                                    |                                                                                                    |                                                                                                    | l'alternance requis                                                                                                    |
| En centre                 |                                                                                                    |                                                                                                    |                                                                                                    |                                                                                                    |
|                           |                                                                                                    |                                                                                                    |                                                                                                    |                                                                                                    |
| En entreprise             |                                                                                                    |                                                                                                    |                                                                                                    |                                                                                                    |
|                           | Année cycle<br>Type de cycle<br>Effectif minimal<br>Capacité<br>cumulée<br>Capacité<br>simultanée<br>Type<br>d'alternance<br><b>Rythme</b><br>Unité<br>En centre | Année cycle       Choisissez un élér         Type de cycle       Choisissez un élér         Effectif minimal | Année cycle Type de cycle Choisissez un élément Effectif minimal Capacité cumulée Capacité simultanée Type d'alternance Rythme Unité En centre | Année cycle Type de cycle Choisissez un élément  Effectif minimal Capacité cumulée Capacité simultanée Type d'alternance Rythme Unité En centre |

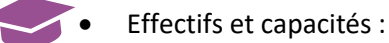

Effectif minimal : nombre d'apprenants requis pour que la session de formation débute.

**Capacité simultanée** : le nombre maximal d'apprenants accueillis sur la session de manière simultanée (en même temps). Par exemple : sur un plateau technique de couture, 12 machines à coudre peuvent déterminer un accueil simultané de 12 apprenants.

**Capacité cumulée** : la nombre total d'apprenants qui pourront être formés sur cette session. Cette notion est distincte de la capacité simultanée lorsque des entrées en formation sont personnalisables.

### • Rythme de l'alternance :

Le **rythme de l'alternance** peut être détaillé en utilisant trois informations : l'unité de temps du cycle, le temps passé en entreprise ainsi que le temps passé en centre.

Prenons l'exemple d'une alternance organisée sur un rythme d'une semaine en centre et deux semaines en entreprise. L'unité du rythme est donc « hebdomadaire », l'unité entreprise est 2 et l'unité centre est 1.

Si une alternance est organisée sur un rythme à la demi-journée, le matin en centre et l'après-midi en entreprise, l'unité du rythme est donc « horaire », l'unité entreprise est 4 et l'unité centre est 4.

Lorsque vous avez renseigné les différents champs, cliquez sur « Valider ».

### 4. Blocs de compétences

Lorsqu'une formation est certifiante, il est possible de ne sélectionner qu'**une partie de la certification** dans une session. Il s'agira donc de sélectionner le ou les blocs de compétences concernés en cliquant sur « **Ajouter** » dans l'onglet dédié.

| Blocs de compétences - |                                                |   |                       |       |     |
|------------------------|------------------------------------------------|---|-----------------------|-------|-----|
|                        | Certification                                  | ÷ | Type $\Rightarrow$    | Blocs | ÷   |
|                        |                                                |   | Aucun résultat trouvé |       |     |
| (                      | Affichage de 0 à 0 sur 0 éléments<br>+ Ajouter |   |                       |       | < > |

La certification sélectionnée comme « principale » lors de votre création est proposée en premier. Vous pouvez en sélectionner une autre dans le menu déroulant.

Si vous avez créé une formation avec plusieurs certifications, vous devrez répéter cette opération pour toutes
 les certifications liées.

Sélectionnez ensuite le type de validation : « **Partielle** », « **Totale** » ou « **Mixte** ». Si la validation est totale, tous les blocs seront automatiquement sélectionnés. Si la validation est partielle, sélectionnez le ou les blocs concernés.

| Ajouter                |                                                                                                    | × |
|------------------------|----------------------------------------------------------------------------------------------------|---|
| Certification *        | 83899 - Accompagnement VAE                                                                                                    | • |
| Type de validation *   | Choisissez un élément                                                                                                    | • |
| Blocs de competences * | Rechercher                                                                                                    |   |
|                        | 0 - Partielle: certains blocs mais pas la totalité de date à date                                                                       |   |
|                        | 1 - Totale: tous les blocs                                                                                                    |   |
|                        | 2 - Mixte: une validation totale mais proposée également en individualisation de parcours avec des blocs accessibles dans cette session |   |

### 5. Modalités et durées de la session

Dans l'onglet « Modalités de la session », le champ « **Rythmes** » **est obligatoire**. Toutefois, nous vous recommandons de renseigner tous les champs de la façon la plus complète possible. En effet, ces derniers apparaissent dans les différents moteurs de recherche alimentés par OFeli. Par conséquent, votre référencement sera amélioré et les apprenants seront renseignés au mieux. Ainsi, nous vous recommandons de renseigner les pré-requis, les types de parcours et les rythmes.

#### P Durées :

La durée en centre correspond au nombre d'heures en face à face pédagogique (que ce soit en inter ou en intraentreprise). La durée en entreprise correspond au nombre d'heures en situation de travail (stage, immersion...). Le champ **« durée totale » est obligatoire**. Il correspond à la somme automatique des heures en centre et entreprise.

## Modalités pédagogiques :

| Propositions                      | Détails                                                                                                    |
|-----------------------------------|----------------------------------------------------------------------------------------------------|
| En alternance                     | Contrat d'apprentissage ; contrat de<br>professionnalisation ; pro-A                                                                                         |
| Formation en situation de travail | Stage en entreprise                                                                                                    |
| Séjours à l'étranger              | Stage à l'étranger                                                                                                    |
| Pédagogie adaptée aux handicapés  | Enseignement adapté aux apprenants en situation de<br>handicap. Vous pouvez en préciser les détails dans le<br>champ « Commentaire modalités pédagogiques ». |

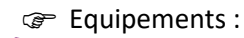

Ce champ est dédié aux formations en contrat d'apprentissage. Il vous permet, le cas échéant, d'indiquer le matériel que les apprenants devront se procurer pour pouvoir suivre la formation. Ce champ est obligatoire dans le cas où un équipement est effectivement à prévoir.

## 6. Organisation de l'inscription et modalités de recrutement

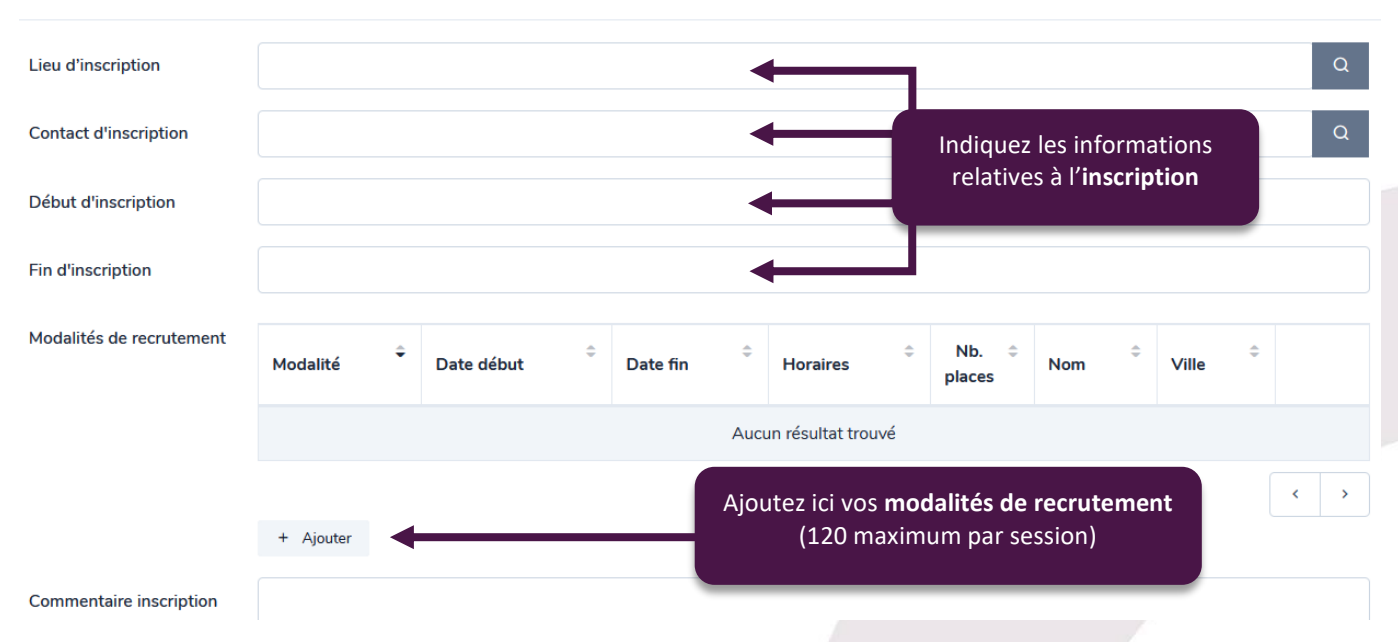

#### Organisation de l'inscription -

Il existe plusieurs modalités de recrutement :

Tes modalités informatives : information inconnue, visite médicale, recrutement par simulation, concours,

dossier, tests pratiques, sur prescription, épreuves écrites, épreuves orales et aucune sélection. Elles ont pour but d'être **affichées** sur les différents moteurs de recherche afin d'informer les apprenants.

Les modalités de prescription : inscription sur candidature, entretien ou RDV individuel et information collective.

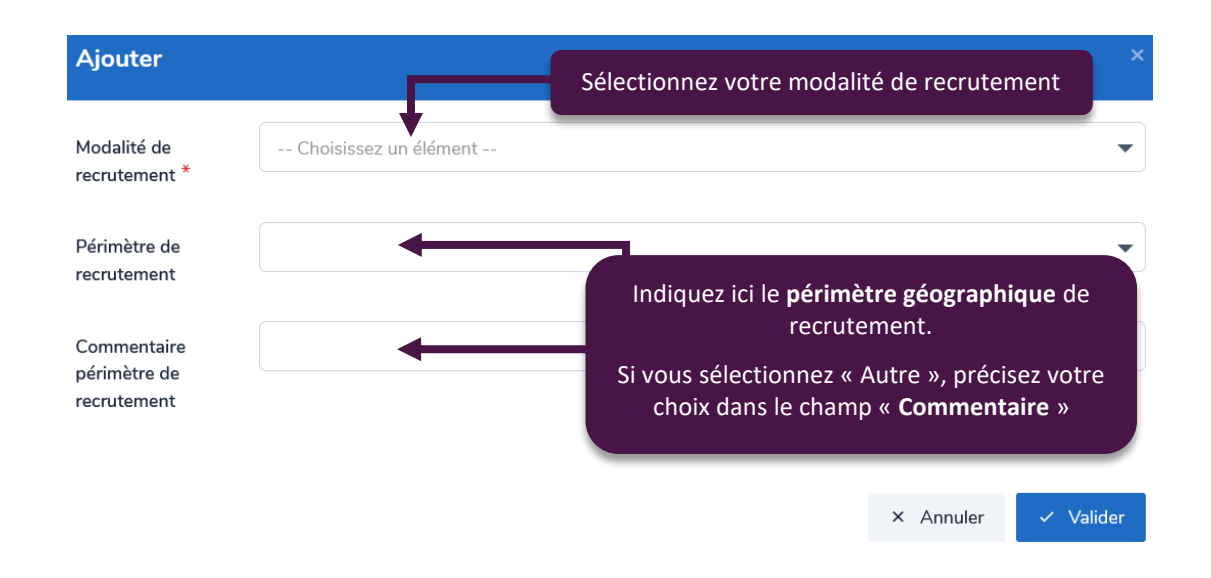

Pour les trois modalités de prescription, les règles suivantes sont à respecter obligatoirement :

| Inscriptions sur candidature                                                                                                    | Rendez-vous individuels<br>Informations collectives                                                                                                    |
|----------------------------------------------------------------------------------------------------|----------------------------------------------------------------------------------------------------|
| <ul> <li>L'état de recrutement doit être ouvert,</li> <li>Les dates de début et de fin de<br/>candidature doivent être renseignées,</li> <li>La date de début de candidature doit être<br/>antérieure à la date de fin de la formation,</li> <li>Un nombre de places compris entre 1 et<br/>999 doit être renseigné,</li> <li>Chaque session peut contenir au moins<br/>une plage de pré-positionnement. Ces<br/>plages ne peuvent pas se chevaucher,</li> <li>Aucune adresse n'est requise.</li> <li>A noter : cette modalité engage chaque<br/>organisme à recontacter les candidats qui se<br/>seraient inscrits.</li> </ul> | <ul> <li>L'état de recrutement doit être ouvert,</li> <li>Les dates de début et de fin de candidature<br/>doivent être renseignées,</li> <li>La période ne peut durer qu'un jour et doit se<br/>dérouler avant la fin de la formation,</li> <li>Cette réunion ne doit pas être antérieure à la<br/>date du jour : pensez donc à anticiper sa<br/>saisie d'au moins une semaine,</li> <li>Les horaires doivent être renseignés,</li> <li>L'adresse doit être renseignée en cas de<br/>présentiel ou de présence mixte,</li> <li>Un nombre de places compris entre 1 et 299<br/>doit être renseigné. Il correspond au nombre de<br/>personnes que vous pouvez accueillir<br/>simultanément (physiquement ou à distance).</li> </ul> |

- Une fois toutes les informations renseignées, n'oubliez pas de cliquer en haut à droite sur « Sauvegarder le brouillon ». Vous serez alors dirigés à nouveau sur la fiche action.
- Si vous souhaitez saisir plusieurs sessions à la fois sur cette fiche, vous pouvez alors répéter l'opération autant de fois que nécessaire avant de soumettre pour validation.
- Si votre saisie est terminée, vous pouvez cliquer sur « Soumettre pour validation » dans la fiche action. Cette action transmet à Via Compétences votre demande de modification pour vérification et validation.

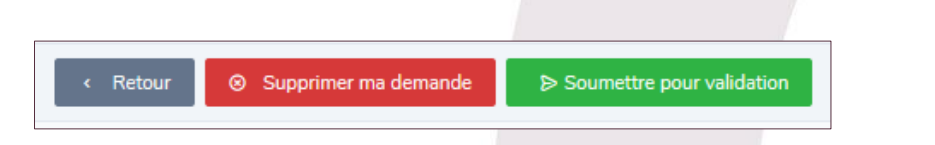

Une formation « soumise pour validation » ne sera **pas modifiable** tant qu'elle ne sera pas validée par nos services. Veillez bien à finaliser la saisie de toutes vos sessions avant d'envoyer votre demande !

En cas d'erreur de votre part, vous pouvez cliquer sur « Supprimer ma demande ».

En cas d'erreur sur la fiche action ou sur la fiche session, vous verrez le message suivant en haut :

① Des erreurs ont été détectées sur la fiche formation !

Les sessions invalides apparaîtront avec un panneau « Attention » et les champs concernés seront alors surlignés en rouge. Il vous sera **obligatoire** de corriger cette session pour soumettre votre demande.

| : | ¢          | Date de<br>début | Date de fin $$\ensuremath{\oplus}$$ |
|---|------------|------------------|-------------------------------------|
|   | 14378335 🔺 | 02/09/2024       | 06/07/2026                          |

Un encadré orange apparaîtra en bas à droite de votre page. Vous pourrez alors cliquer sur « Voir les erreurs ».

| Le formulaire contient des erreurs |  |
|------------------------------------|--|
| <u>Voir les erreurs</u>            |  |

Les champs incorrects seront alors mentionnés en haut de la page.

| () Des en | reurs ont été détectées sur la fiche session ! |
|-----------|------------------------------------------------|
|           |                                                |
| ERREUR    | La session doit avoir au moins un contact      |
| ERREUR    | La durée totale ne doit pas être vide          |
| ERREUR    | La session doit avoir au moins un rythme       |

## VI. Modifier des formations ou des sessions

Pour modifier une formation existante afin de lui ajouter de nouvelles sessions, ou simplement modifier ses informations, il faudra tout d'abord la rechercher dans l'onglet « Formations » disponible dans le bandeau latéral à droite. En cas de besoin, vous pouvez vous référer à la <u>partie II</u> dédiée à la recherche des formations.

Pour ouvrir une formation, il suffit de cliquer sur sa **référence**. Vous aurez alors accès à sa fiche en totalité, avec toutes ses sessions existantes publiées ou périmées.

| <b>OFeli</b><br>Ofeli - Via Compétences   | E Sormations                          |   |        |         |                  |                                                       |                       |                       |                    |                   | ¢                          | A T                           | est Struct<br>est@struct      | ure<br>ure.fr |
|-------------------------------------------|---------------------------------------|---|--------|---------|------------------|-------------------------------------------------------|-----------------------|-----------------------|--------------------|-------------------|----------------------------|-------------------------------|-------------------------------|---------------|
| Tableau de bord Handreiche Bergen de bord | + Ajouter                             | < | Affich | ner 2   | 5 🗢 élémer       | nts 2 formations.                                     |                       |                       |                    |                   |                            | <                             | 1                             | >             |
| Contacts                                  | Recherche rapide Saisissez un mot clé |   | "      |         | ¢                | Întitulé 🗘                                            | N° ÷<br>session       | Date de    ≎<br>début | Date de   ≎<br>fin | OF<br>Formateur   | Dispositif                 | État <sup>‡</sup>             | Dpt <sup>‡</sup>              | V             |
|                                           | - État Dispositif                     |   |        |         |                  | 221107733F                                            | Accompagnement<br>VAE | 1312544S              | 01/01/2023         | 30/12/2023        | Structure de<br>test       | Dispositifs<br>individuels    | En<br>cours<br>de<br>création | 69            |
|                                           | Mesure                                |   |        |         | Nº Auto          | Accompagner et<br>manager avec les<br>outils du coach | 1312545S              | 11/11/2022            | 31/12/2022         | Structure de test | Dispositifs<br>individuels | En<br>cours<br>de<br>création | 69                            | Bi            |
|                                           | Q Rechercher X                        |   | Affict | nage de | 1 à 2 sur 2 élén | ients                                                 |                       |                       |                    |                   |                            | •                             | 1                             | >             |

## 1. Demander la modification d'une formation

Lorsque vous aurez ouvert la fiche action de formation, vous n'aurez qu'un accès en **lecture**. Pour la modifier, il est obligatoire de cliquer sur le bouton « **Demande de modification** » disponible en haut à droite.

| [1/306] 2208808F →                                                                                               |  |
|----------------------------------------------------------------------------------------------------|--|
|                                                                                                    |  |
| Toute modification à votre fiche formation est soumise à validation de la part nos gestionnaires.                |  |
| Pour apporter des changements, veuillez initier une nouvelle demande de modification grâce au bouton "Modifier". |  |
|                                                                                                    |  |

La modification d'une formation s'effectue ensuite de la même manière qu'une création. Vous pourrez modifier certains champs si nécessaire ou créer de nouvelles sessions.

## Attention à ne pas écraser les données de l'action de formation !

En cas de **changement de référentiel** (diplôme remplacé ou nouveau contenu), il convient de créer une nouvelle action de formation. En effet, toute modification sur une action de formation aura des impacts sur toutes les sessions qui lui sont associées. Ainsi, pour ne pas perturber les éventuels conventionnements et financements, il est **obligatoire** de créer une nouvelle fiche sans modifier l'existant.

## 2. Demander la modification d'une session

Pour ouvrir une session existante afin de la mettre à jour, est nécessaire de cliquer sur le bouton « **Demande de modification** » disponible en haut à droite.

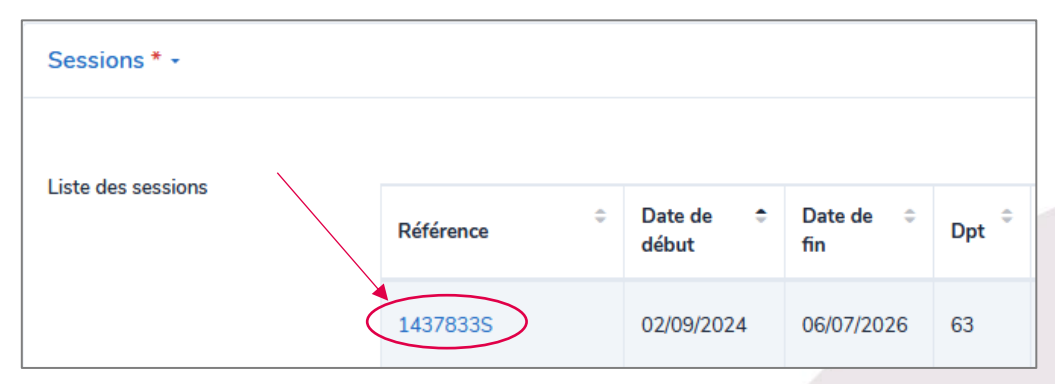

Ensuite, il suffit de cliquer sur sa référence dans l'onglet « Sessions ».

## Attention à ne pas écraser les sessions existantes !

**Corriger une session** est accepté si la session a effectivement évolué (dates décalées, modalités ajustées, etc.). Si vous souhaitez proposer une nouvelle session de formation, il convient d'en **créer une** nouvelle et non d'en modifier une précédente, même si elle est terminée.

### 3. Dupliquer des sessions

Vous avez la possibilité de dupliquer une session pour éviter de resaisir toutes les informations que vous avez déjà renseignées. Pour cela, il est nécessaire d'être en mode « modification ». Ainsi, si vous ne l'avez pas encore fait, cliquez sur le bouton « **Demande de modification** » disponible en haut à droite.

Utilisez la duplication de session en cliquant sur l'icône en bout de ligne de la session (pour trouver cette icône, n'hésitez pas à faire glisser la molette horizontale si votre écran est petit).

| <sup>‡</sup> | Date de  🗘<br>début | Date de 🗦<br>fin | ≎<br>Dpt | \$   | Dispositif                 | ‡       | OF<br>Formateur | / |
|--------------|---------------------|------------------|----------|------|----------------------------|---------|-----------------|---|
| 1200000      | 01/01/2023          | 31/12/2023       | 69       | Lyon | Dispositifs<br>individuels | Publiée | Structure       |   |

> Il vous sera alors demandé si vous voulez vraiment dupliquer l'élément. Cliquez sur « **Confirmer** ».

Fiche session dupliquée. Pensez à modifier les données dates, lieux, infos collectives...

Vous accédez ainsi à une copie de la session, il vous suffit ensuite de modifier les données, notamment les dates de cette nouvelle session. Vous pouvez ainsi saisir toute votre programmation.

### 4. Brouillons

Dès lors que vous cliquez sur « demande de modification » sur une formation existante, si vous quittez la page sans « Soumettre pour validation », un **brouillon est automatiquement enregistré**. Il sera conservé quelques jours. Ainsi, dans le cas où vous souhaiteriez conserver vos modifications sans les envoyer, vous pouvez simplement quitter la page. Vous pourrez alors revenir travailler plus tard sur la fiche.

Une icône orange visible dans la liste de vos formations vous prévient qu'un brouillon existe pour la fiche en question :

| : | ¢ | ¢ | Référence    | ٥ | Intitulé                                                       | ¢ | N° session | ¢ | Date de début | ¢ | Date de fin |
|---|---|---|--------------|---|----------------------------------------------------------------|---|------------|---|---------------|---|-------------|
|   |   |   |              |   |                                                                |   |            |   |               |   |             |
|   |   |   | 221110195F & |   | Titre professionnel assistant de vie aux<br>familles<br>TP AVF | : | 1328921S   |   | 05/12/2022    |   | 06/03/2023  |

Il suffit de cliquer sur la référence de la formation pour ouvrir la fiche. Enfin, cliquez sur « voir ma demande ». Cela ouvrira le brouillon préalablement enregistré et vous fera entrer en mode « éditeur ». Vous pourrez alors procéder à toutes les modifications souhaitées.

| [1/1] Voir ma demande                                                                                                    |
|----------------------------------------------------------------------------------------------------|
|                                                                                                    |
| Votre fiche formation est en cours de modification.<br>Vous avez modifié des informations sur votre fiche formation sans avoir fait de demande de validation. Utilisez le bouton ci-contre pour consulter ces modifications pour ensuite effectuer une<br>demande de validation ou pour annuler ces modifications. |
| Informations •                                                                                                    |

Source de la construction de formation, n'oubliez pas de sauvegarder en cliquant sur « Sauvegarder le brouillon » en haut à droite de votre écran puis sur « Soumettre pour validation ».

The cas d'erreur sur la fiche action ou sur la fiche session, vous verrez le message suivant en bas à droite :

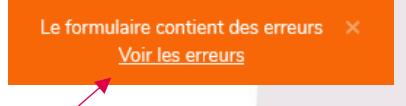

Vous pouvez alors cliquer sur « **Voir les erreurs** ». Les champs incorrects seront alors surlignés en rouge. Page 18 sur 23

## 5. Supprimer des sessions

Après avoir cliqué en haut à droite sur « Demande de modification », vous pouvez demander la suppression d'une session **dans le cas où elle aurait été annulée**. En effet, les sessions simplement terminées ne doivent pas être supprimées. Elles ne sont plus envoyées aux différents catalogues mais sont nécessaires pour des raisons techniques et statistiques.

Pour cela, cliquez sur l'icône net indiquez un motif d'archivage avant de « Sauvegarder » et de « Soumettre pour validation ».

| <sup>‡</sup> | Date de  🗘<br>début | Date de     ≑<br>fin | ≎<br>Dpt | \$   | Dispositif                 | ≑<br>État | OF<br>Formateur |  |
|--------------|---------------------|----------------------|----------|------|----------------------------|-----------|-----------------|--|
| 1200000      | 01/01/2023          | 31/12/2023           | 69       | Lyon | Dispositifs<br>individuels | Publiée   | Structure       |  |

## VII. Exporter des données

Exporter des données d'OFeli au format Lheo ou au format Excel est désormais possible.

## > Lhéo c'est quoi ?

Lheo (Langage Harmonisé d'Echange sur l'Offre) est une norme informatique XML qui permet de décrire de manière structurée un flux d'offre de formations. Ce langage a été conçu afin d'échanger des données sur l'offre de formation entre les systèmes d'informations des différents acteurs du champ de la formation professionnelle : organismes de formation, financeurs, diffuseurs. En adoptant un langage commun, les offres sont présentées de manière homogène et sont ainsi plus facilement comparables par le grand public et par les professionnels de l'orientation. Pour en savoir plus : <u>http://lheo.gouv.fr/</u>

Pour exporter des formations, vous devez d'abord définir le périmètre que vous souhaitez exporter. Pour cela, vous pouvez rechercher les formations souhaitées et les filtrer. Vous pouvez y accéder depuis votre tableau de bord ou depuis l'onglet « Formations » disponible dans le tableau latéral gauche.

| 🗘 Tableau de bord |                                    |   |               |
|-------------------|------------------------------------|---|---------------|
| Ma structure      |                                    |   |               |
| 💭 Contacts        |                                    |   |               |
| S Formations      | Contacts                           |   | 0             |
|                   | Liste des contacts                 | 3 | NOUVEAUX MESS |
|                   | Liste des contacts avec des droits | 2 |               |
|                   | Formations                         |   |               |

Deux possibilités :

- Export de l'ensemble des formations : cliquez sur « Exporter »
- Export d'une sélection de formations : filtrez les formations ou cochez chaque formation à exporter. Puis cliquez sur « Exporter ».

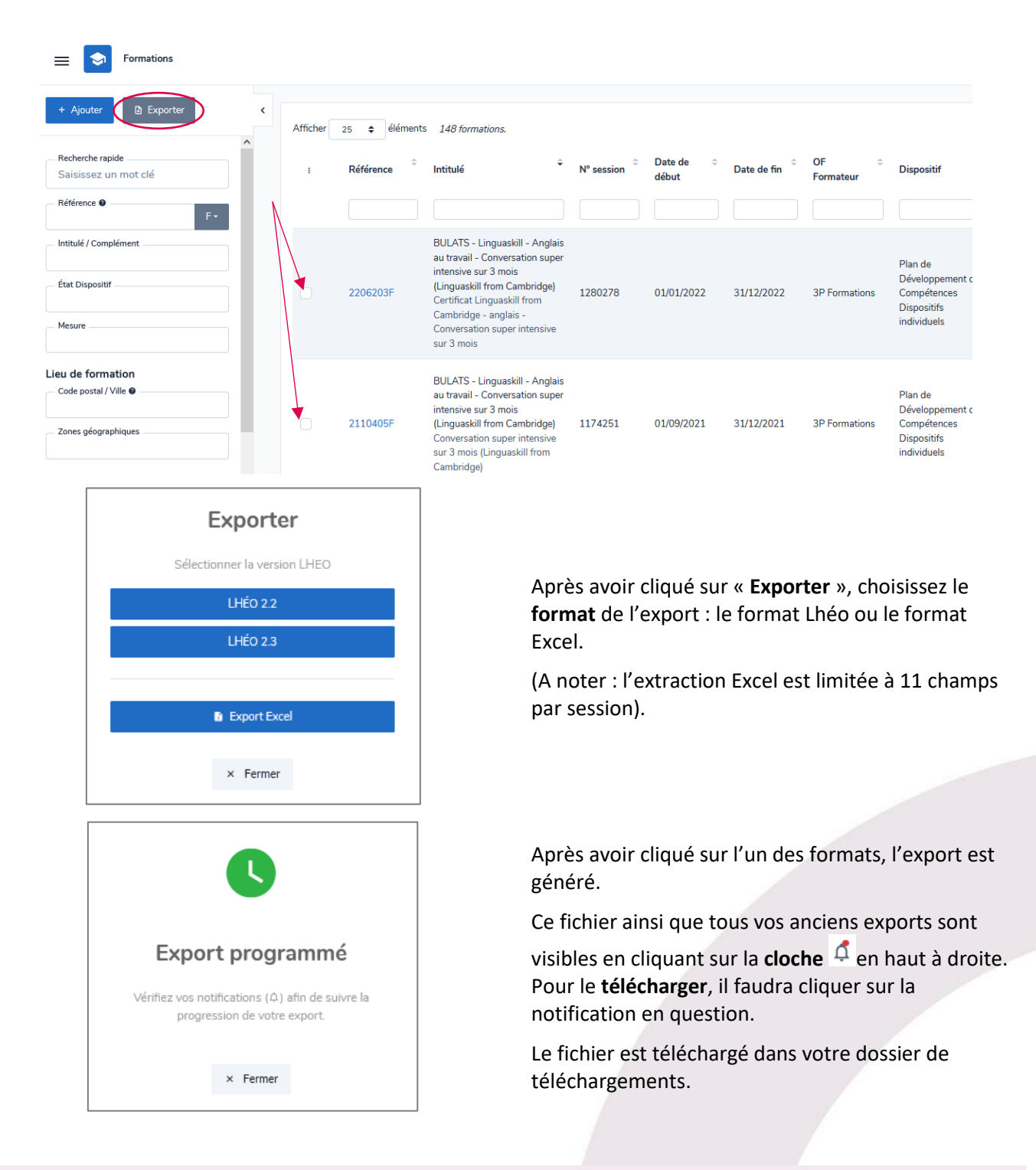

6

Pour continuer votre saisie, retrouvez les différents **guides de saisie OFeli** sur le site <u>Via Compétences</u>, <u>rubrique Référencer son offre de formation</u>.

**Besoin d'aide ?** Contactez le service Offre de formation : <u>formation@via-competences.fr</u>ou 04 73 31 82 49.

## **VIII. Glossaire**

Action de formation : Composition générale d'une formation. Il s'agit du contenu qui sera proposé lors de chaque session.

Certification : Diplôme reconnu en France et délivré par l'Etat.

CertifInfo : Référentiel national de certifications, co-produit par le Réseau des Carif-Oref et l'Onisep.

**France Compétences** : Autorité nationale unique de régulation et de financement de la formation professionnelle et de l'apprentissage.

**Habilitation** : Certificat, enregistré au Répertoire Spécifique, attestant l'aptitude d'une personne à exercer un métier. Elle permet d'exercer légalement une activité en toute sécurité. Elle est validée à l'issue d'une formation (théorique et pratique) et par une évaluation individuelle des acquis.

**Formation initiale** : Formation en voie scolaire, accessible aux élèves et aux étudiants. Ce dispositif étant automatiquement importé de l'Onisep, il n'est pas possible de le saisir directement dans OFeli.

**Répertoire spécifique (RS)** : Répertoire établi par France Compétences sur lequel sont enregistrées les certifications et habilitations correspondant à des compétences professionnelles complémentaires aux certifications professionnelles.

**Répertoire national des certifications professionnelles (RNCP)** : Répertoire établi par France Compétences recensant tous les diplômes reconnus en France et délivrés par l'État.

**Session de formation** : Période pendant laquelle une action de formation est organisée dans un centre de formation ou dans une entreprise et regroupant généralement plusieurs participants en simultané.

## IX. OFeli : gestion de vos données personnelles

Afin que vous puissiez vous inscrire et accéder à OFeli, nous devons recueillir et stocker des données à caractère personnel concernant la personne déclarée « référent » OFeli dans votre structure ainsi que de toute personne habilitée par votre structure pour les saisies dans OFeli.

## Type de données collectées

Données que vous renseignez : les informations que vous nous communiquez lors de la création de votre compte ou lorsque nous créons un compte pour vous : votre nom, prénom, email et tout autre champ de profil que vous avez pu compléter.

Données collectées automatiquement : nous enregistrons des données d'utilisation lorsque vous accédez à OFeli (ou l'utilisez d'une quelconque manière). Nous utilisons notamment des identifiants de connexion et des cookies ainsi que votre adresse IP pour vous identifier et pour enregistrer votre activité (auteur des mises à jour, ...). Nous sommes également susceptibles de collecter des données techniques sur votre connexion internet, votre navigateur et vos appareils

## Responsable du traitement, finalité, base légale et destinataire de vos données

Via Compétences, SIRET 130 023 328 00037, ayant son siège social à l'Hôtel de Région, 59 Bd Léon Jouhaux à Clermont-Ferrand est le responsable du traitement des données collectées dans le cadre de votre utilisation du service OFeli.

La base légale du traitement de vos données :

- relève d'une **mission d'intérêt public** dans le cadre du décret n°2021-792 du 22 juin 2021 relatif aux missions des CARIF OREF
- repose sur **le consentement de la personne** qui fait la démarche de s'inscrire en tant que contributeur

Via Compétences ne communique vos données à caractère personnel qu'à des destinataires habilités et déterminés et se conforme aux dispositions de la règlementation applicable. En particulier, les données collectées sont accessibles à nos prestataires de services agissant en qualité de sous-traitants pour exécuter des prestations relatives aux services et aux applications informatiques liées à l'offre de formation (notamment des services d'hébergement, de stockage, d'analyses, de traitement de données, de routage, de gestion de bases de données, de conception d'applicatifs de diffusion de données...).

Ces prestataires tiers, qui n'agissent que sur instruction de Via Compétences, n'auront accès à vos données à caractère personnel que pour exécuter les finalités poursuivies au moment de la collecte des dites données et seront tenus aux mêmes obligations de sécurité et de confidentialité que Via Compétences.

### Utilisation de vos données

Vos données sont utilisées pour vous permettre d'accéder à OFeli.

Elles sont également utilisées pour permettre à Via Compétences de vous communiquer :

• des informations relatives à la gestion de votre compte et de vos formations ainsi qu'à la mise à jour de fonctionnalités sur OFeli ou les modalités de gestion de l'offre de formation par Via Compétences ou ses partenaires: ces informations étant obligatoires pour la gestion de votre compte et de votre offre de formation, vous ne pourrez pas vous désabonner de ces envois sauf suppression de votre compte

• des informations relatives à la réglementation ou à l'actualité formation en Auvergne-Rhône-Alpes. A chaque envoi, un lien de désinscription vous permettra de suspendre ces envois.

Les informations recueillies sur OFeli peuvent également faire l'objet :

- d'extractions à des fins statistiques et d'information.
- d'une diffusion dans les conditions prévues ci-dessous.

Diffusion de vos données : les informations recueillies sur OFeli (descriptifs des organismes de formation et des actions de formation) sont destinées à mettre en valeur et communiquer sur l'offre de formation disponible en région Auvergne-Rhône-Alpes. À ce titre, les informations relatives à vos contacts et présentes sur la description de vos actions de formation sont mises à disposition des professionnels emploi-formation, du grand public et des partenaires, institutionnels et privés, de Via Compétences notamment par leur diffusion :

directement sur les sites <u>https://reseau.intercariforef.org/; https://www.via-competences.fr/; https://www.coteformations.fr/</u>

sur tous les systèmes gérant, à titre principal ou secondaire, des informations relatives à la formation. L'utilisation des données issues d'OFeli par ces systèmes tiers est effectuée sous leur entière responsabilité. Par conséquent, Via Compétences ne peut être tenu responsable de cette utilisation, tant totale que partielle.

A l'exception des échanges mentionnés ci-dessus, Via Compétences ne partagent pas vos données avec ses partenaires institutionnels ou privés.

### **DUREE DE CONSERVATION**

Vos données (informations de profil, publications et échanges...) sont conservées tant que vous êtes un membre « actif » et pendant une durée de 5 ans à compter de votre dernière activité.

#### **SECURITE DES DONNEES**

Via Compétences met en œuvre des mesures adaptées à la nature des données traitées afin de garantir leur intégrité, leur confidentialité ainsi que leur disponibilité.

Via Compétences exige également de ses sous-traitants qu'ils présentent des garanties appropriées pour assurer la sécurité et la confidentialité des données personnelles.

L'accès au mot de passe protégé et/ou à des parties sécurisées sont réservés aux utilisateurs de Via Compétences et à ses prestataires dûment autorisés.

#### **EXERCICE DE VOS DROITS**

Conformément à la législation applicable en matière de protection des données à caractère personnel, vous disposez d'un certain nombre de droits concernant la collecte et le traitement de vos données à caractère personnel. Vous pouvez consulter ces droits sur <u>https://www.cnil.fr/fr/les-droits-pour-maitriser-vos-donnees-personnelles</u>.

Pour exercer ces droits ou pour toute demande d'information relative à cette Politique de protection des données à caractère personnel, nous vous invitons à effectuer votre demande par mail à le DPO de Via Compétences par mail : <u>donnees.personnelles@via-competences.fr</u>

Si vous estimez, après nous avoir contactés, que vos droits sur vos données personnelles ne sont pas respectés, vous pouvez adresser une réclamation à la <u>CNIL</u>.